# 14 LabSolutions DB/CS (Option)

LabSolutons RF is software for controlling Shimadzu RF instruments and analyzing data, and combined with LabSolutions DB/CS extension kit (Option), it can be used for data base management (LabSolutions DB) or in a client/service configuration (LabSolutions CS) within a system.

When LabSolutions RF is configured as a LabSolutions DB/CS system, some functions and specifications will change as below.

- The procedure to start LabSolutions RF will be changed. ("Photometric file (fquf)")
- Created data, measurement parameters, reports and other files will be saved in database. ("Quantitation file (fqqf)")

**NOTE** The quantum yield measurement and the quantum efficiency measurement are out of scope of this system. While the user name of the login user will be used as the analyst name, the data file will be managed in the local folder of the PC as usual.

- Security policy settings and user administration will be possible. ("Report file for Quick Print - default setting", "Row Deletion", "Column Deletion")
- A change control function for measurement parameters will be enabled. ("Reviewing the Audit Trail in the Log Browser")

Thus, measurement will not be possible until the configured measurement parameters or the loaded measurement parameter file is saved.

**NOTE** If you are not authorized to modify measurement parameters, [Measurement] of the measurement toolbar will be inactive until you open an existing measurement parameter file.

This Help describes changes in LabSolutions RF functions and specifications that are required to use LabSolutions RF under the LabSolutions DB/CS management functions.

- <u>14.1 Starting the System</u>
- <u>14.2 File management</u>
- <u>14.3 Security Policy Settings (System)</u>
- 14.4 Security Policy Settings (Project)
- 14.5 User Administration
- 14.6 Log Management
- 14.7 Instrument Administration
- 14.8 Data Processing Settings
- 14.9 Other

# 14.1 Starting the System

In LabSolutions DB/CS (RF), the LabSolutions RF is started up in either [Measurement] (measurement mode), which enables execution from instrument control through to data analysis and printing, or in [Postrun] (postrun mode), which enables only data analysis and printing.

In the postrun mode, the function to communicate with the instrument and measurement-related functions cannot be used. Other than that, functions are the same as the measurement mode. Only one the measurement mode can be run at one time. Up to five postrun mode operations can be simultaneously run.

In LabSolutions DB/CS (RF), the LabSolutions RF launcher is started up in the [LabSolutions Main] window.

To start the [LabSolutions Main] window, double-click the [LabSolutions) on the desktop or select [All Programs] from the [Start] menu and then click [Main Window] in LabSolutions.

First, the [Login] sub-window opens. When the user is authenticated in this sub-window, the [LabSolutions Main] window opens.

- 14.1.1 Starting the LabSolutions RF in the Measurement mode
- 14.1.2 Starting the LabSolutions RF in the Postrun mode

## 14.1.1 Starting the LabSolutions RF in the Measurement mode

- 1 In the [LabSolutions Main] window, click the 📲 (Instruments).
- 2 Select the RF instrument using the icon or the table in the sub-window and start the LabSolutions RF Luncher in measurement mode.

[Instrument Name - User Name - Project Name] is displayed at the lower left of the launcher.

| ⊞shimadzu<br>LabSolutic          | ins RF                                    | - ×    |
|----------------------------------|-------------------------------------------|--------|
|                                  | Fluorescence                              | Manage |
| Basic Analysis                   |                                           |        |
|                                  | Z III 🕒                                   |        |
| Spectrum 3D<br>Spectru           | Quantitation Photometric Time course<br>m |        |
| Special Analysis                 |                                           |        |
| <b>A</b>                         |                                           |        |
| Quantum Quantu<br>yield efficien | m<br>?Y                                   |        |
| Application                      |                                           |        |
|                                  |                                           |        |
|                                  |                                           |        |
|                                  |                                           |        |
| RF-01 - System Administrator     | - Sample_RF_EN                            |        |

LabSolutions RF launcher in the measurement mode

# 14.1.2 Starting the LabSolutions RF in the Postrun mode

Since the postrun mode is for analyzing data files, there are some differences from the sub-window (functions) of the measurement mode as described below.

- This mode cannot be switched to the [Measurement] mode.
- In quantitation and photometric, neither measurement toolbar nor instrument status is displayed.
- 1 In the [LabSolutions Main] window, click the 🔯 (Postrun).
- 2 Double-click the [RF postrun] in the sub-window to start the LabSolutions RF Luncher in postrun mode.

[Postrun - User Name - Project Name] is displayed at the lower left of the launcher.

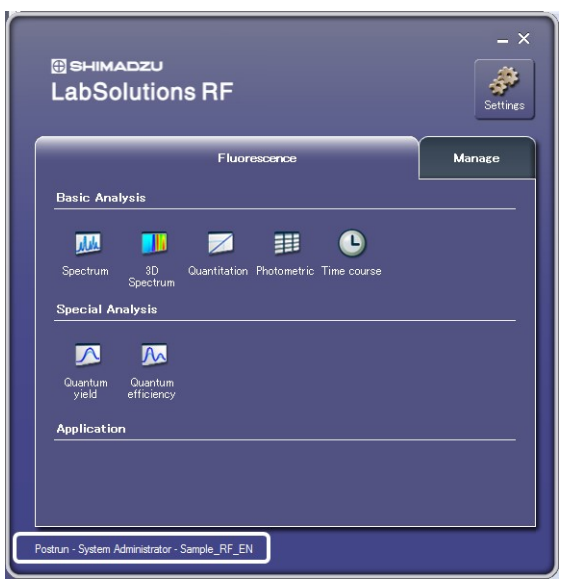

LabSolutions RF launcher in the postrun mode

# 14.2 File management

In LabSolutions DB/CS system, the files created using the basic analysis application (Spectrum, Quatitation, etc), such as data, parameters, and reports are saved in the database and managed with [DataManager].

For details of the functions of [Data Manager], refer to LabSolutions Help.

- <u>14.2.1 File Type</u>
- 14.2.2 File Operation
- 14.2.3 Data Manager
- 14.2.4 Create Report Set
- 14.2.5 Confirm Result File

# 14.2.1 File Type

Files not listed in the following tables will be managed in the local folder in the PC.

Reference "1.2 File Types"

## ∎Data

| Name                   | Ext. | Description                                                                                                    |
|------------------------|------|----------------------------------------------------------------------------------------------------|
| Spectrum file          | fs2f | Data file created in the Spectrum application.<br>This file contains Spectrum (waveform) data, measurement parameter information, file<br>information (summary), data history, peak pick data, point pick data, and area<br>calculation data. |
| 3D Spectrum file       | fs3f | Data file created in the 3D Spectrum application.<br>This file contains 3D Spectrum data, measurement parameter information, file<br>information (summary), and data history.                                                                 |
| Calibration curve file | fqcf | Calibration curve data file created in the Quantitation application.<br>This file contains standard table data, measurement parameters, calibration curve<br>parameters, file information (summary), and data history.                        |
| Quantitation file      | fqqf | Quantitation result data created in the Quantitation application.<br>This file contains standard sample / sample table data, measurement parameters,<br>calibration curve parameters, file information (summary), and data history.           |
| Photometric file       | fquf | Measurement result data created in the Photometric application.<br>This file contains sample table data, measurement parameters, file information                                                                                             |

|                  |      | (summary), and data history.                                                                                                    |
|------------------|------|----------------------------------------------------------------------------------------------------|
| Time course file | fttc | Data of changes in fluorescence intensity over time created in the Time course<br>application.<br>This file contains Time course (waveform) data, measurement parameter information,<br>file information (summary), data history, peak pick data, point pick data, and area<br>calculation data. |
| Validation file  | fpvr | This test result data is created by the RF performance validation software.                                                                                                    |
| [                |      |                                                                                                    |

**NOTE** The data of the special analysis applications (quantum yield measurement and quantum efficiency measurement) and RF performance validation software are not stored in the database and are thus not managed.

## ■Parameters

| <b>NOTE</b> Those data are classified in the "method" category by the data manager. |  |
|-------------------------------------------------------------------------------------|--|
|-------------------------------------------------------------------------------------|--|

| Application  | Ext. | Description                                                                                                    |  |
|--------------|------|----------------------------------------------------------------------------------------------------|--|
| Spectrum     | fm2f | This file stores measurement, instrument, and attachment parameters.                                                                                                |  |
| 3D Spectrum  | fm3f | his file stores measurement, instrument, and attachment parameters.                                                                                                 |  |
| Quantitation | fmqf | This file stores wavelength, calibration curve, measurement (standard sample), measurement (sample), instrument, attachment, calculation, and pass/fail parameters. |  |
| Photometric  | fmff | This file stores wavelength, measurement (sample), instrument, attachment, calculation, and pass/fail parameters.                                                   |  |
| Time course  | fmtc | This file stores wavelength, measurement, instrument, and attachment parameters.                                                                                    |  |

## ∎Report

| Name        | Ext. | Description                                                            |
|-------------|------|------------------------------------------------------------------------|
| Report File | frpt | This is the template file for printing that includes the print object. |

## ■Other

| Name                               | Ext. | Description                                                                                                    |
|------------------------------------|------|----------------------------------------------------------------------------------------------------|
| Spectrum Peak<br>Area template     | fsta | Template file for peak area tables that contain the wavelength range and coefficients used in area calculation.                                                    |
| Spectrum Point Pick<br>template    | fstp | Template file for point pick tables that contain the wavelengths used in point picking.                                                                            |
| Time course Peak<br>Area template  | ftta | Template file for peak area tables that contain the time range and factors used in area calculation.                                                               |
| Time course Point<br>Pick template | fttp | Template file for point pick tables that contain the times used in point picking.                                                                                  |
| Quantitation template              | fqtf | Quantitation measurement file that contains standard sample / sample table information without any data, measurement parameters, and calibration curve parameters. |
| Photometric template               | futf | Photometric measurement file that contains sample table information without any data, and measurement parameters.                                                  |

# 14.2.2 File Operation

∎Open

| 0                                                                                                    |                                                                                                | e                                                                                                    | 9<br>                                         |         |
|----------------------------------------------------------------------------------------------------|------------------------------------------------------------------------------------------------|----------------------------------------------------------------------------------------------------|-----------------------------------------------|---------|
| Open - Data File                                                                                                    |                                                                                                |                                                                                                    |                                               | E       |
| Start       Max. # to List:       100       Instrument Name:       File Name:       Modified by:       Modified by: | FieName<br>JA Demo-001 fa2<br>JA 33, 01 fa2<br>JA 33, 03 fa2<br>JA 33, 02 fa2<br>JA 33, 02 fa2 | Updated<br>7/9/2015 9:39:47 PM(-07:00)<br>7/8/2015 11:57:20 AM(-07:00)<br>7/8/2015 11:51:20 AM(-07:00)<br>7/8/2015 11:51:23 AM(-07:00) | File Size<br>18 KB<br>23 KB<br>23 KB<br>23 KB | Comment |
|                                                                                                    | FileName:                                                                                      |                                                                                                    |                                               | Open    |
|                                                                                                    | FileType: Spectr                                                                               | um (*fs2f)                                                                                                    |                                               | Cancel  |

Window to open a file (spectrum)

| No. | Item           | Description                                                                                                    |  |
|-----|----------------|----------------------------------------------------------------------------------------------------|--|
| 0   | Filtering View | Sets the filtering conditions for files to be displayed.                                                                                                    |  |
| 0   | File List      | Click the [Start] button in [Filtering View] to display the list of files filtered by the specified conditions. Select (highlight) a file in the list. The corresponding file name is displayed in the [File Name] edit box. |  |

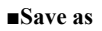

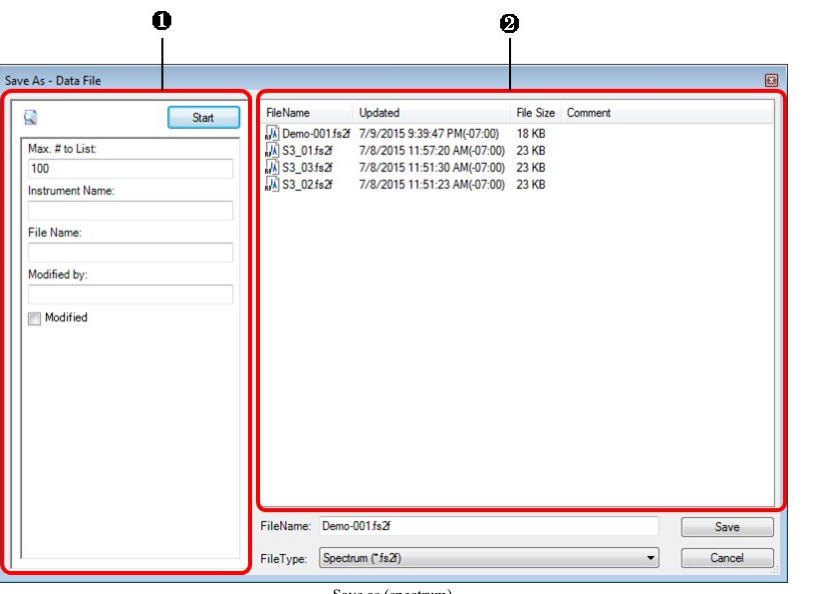

Save as (spectrum)

| No. | Item           | Description                                                                                                    |  |
|-----|----------------|----------------------------------------------------------------------------------------------------|--|
| 0   | Filtering View | Sets the filtering conditions for files to be displayed.                                                        |  |
| 0   | File List      | Click the [Start] button in [Filtering View] to display the list of files filtered by the specified conditions. |  |

#### ■Import

This operation loads a data file stored in the local folder within the PC. While this operation targets files that can be saved in the database, <u>"RFPC software data files"</u> can be imported.

**NOTE** The RFPC data files imported by a basic analysis application will be saved with the file format automatically converted.

**Reference** To save a measurement parameter file, report file, or template file in the local folder within the PC into the database, use the import function of the data manager. For details of the functions of [Data Manager], refer to LabSolutions Help.

| 🛄 Open - Data Fi | ile            |                        |                    | X         |
|------------------|----------------|------------------------|--------------------|-----------|
| Look <u>i</u> n: | 退 RF6000       | •                      | G 🤌 📂 🛄 -          |           |
| As               | Name           | *                      | Date modified      | Туре      |
| North Diaman     | S3_01          |                        | 2/17/2015 12:58 PM | FS2F File |
| Recent Places    | S3_02          |                        | 2/17/2015 12:58 PM | FS2F File |
|                  | RFA S3_03      |                        | 2/17/2015 12:58 PM | FS2F File |
| Desktop          |                |                        |                    |           |
| Libraries        |                |                        |                    |           |
|                  |                |                        |                    |           |
| Computer         |                |                        |                    |           |
|                  |                |                        |                    |           |
| Network          | •              |                        |                    | •         |
|                  | File name:     | S3_01                  | -                  | Open      |
|                  | Files of type: | Spectrum (*.fs2f)      | •                  | Cancel    |
|                  |                | File import (spectrum) |                    |           |

■Audit trail log of measurement parameters

This enables to view the change history of a loaded measurement parameter file.

Reference "Recording a Reason for Change in the Change History of Measurement Parameters"

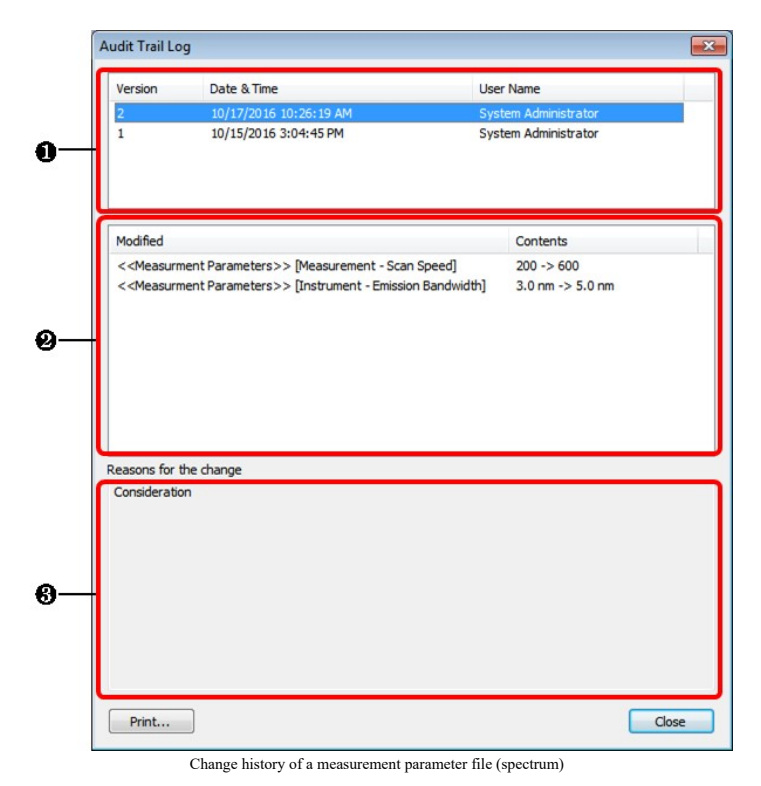

| No. | No. Item Description                                                                                                    |  |
|-----|----------------------------------------------------------------------------------------------------|--|
| 0   | Change history     Displays the change history of a loaded measurement parameter file.     Select a desired line to display the content and reason of the change made at t |  |
| 0   | Omega         Descriptions of change         Displays the changed portion and content of the change selected.                                                              |  |
| 0   | Reason of change Displays the reason of the change selected.                                                                                                    |  |

# 14.2.3 Data Manager

Using the [DataManager] function allows you to browse the information of the database in which individual files used in LabSolutions, including data files, method files, batch files, and report format files, are managed, and filter out necessary data.

The [DataManager] sub-window has four views: [Filtering View], [Sample Information View], [Data Information View], and [Result Files View].

For details on the [DataManager] function, refer to the LabSolutions Help.

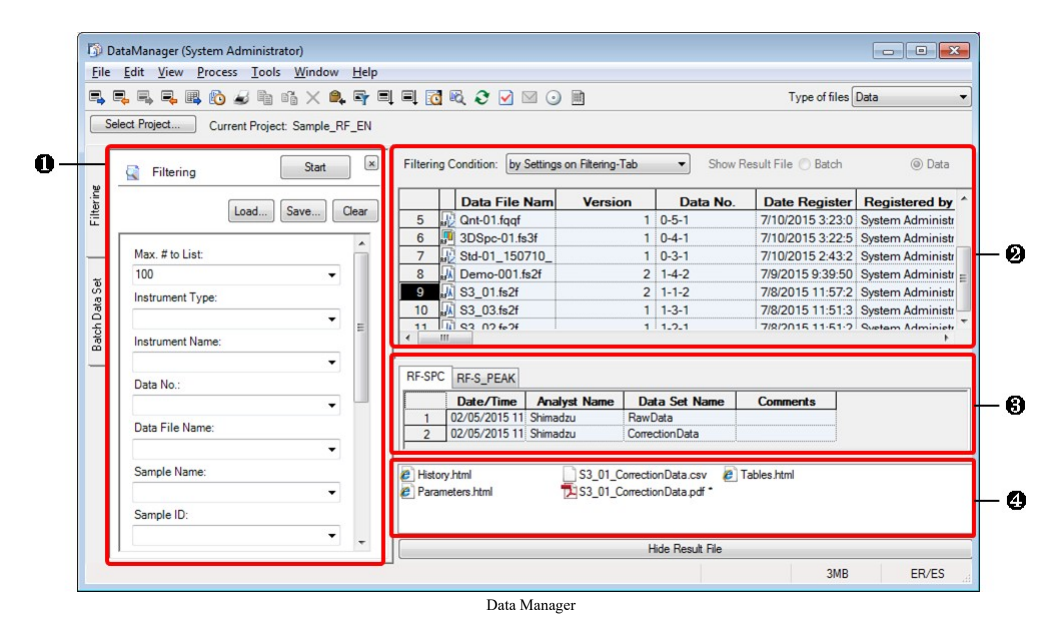

| No. | View                    | Description                                                                                                    |  |
|-----|-------------------------|----------------------------------------------------------------------------------------------------|--|
| 0   | Filtering View          | Displays the file filtering search conditions. The displayed search conditions can be<br>switched by clicking the tab ([Filtering] or [Batch Data Set]) and selecting the file type<br>([Data], [Method], [Batch], [Report], or [Other]) at [Type of Files]. |  |
| 0   | Sample Information View | Displays the results of filtering data sets and files.  Reference "Sample Infomation View"                                                                                                    |  |
| 6   | Data Information View   | Displays the data information on the data file selected in [Sample Information View].<br>The displayed items differ depending on the data file type.                                                                                                    |  |
| 4   | Result Files View       | Displays a list of result files (i.e. data acquisition result reports and data processing results) for the data files selected in [Sample Information View].                                                                                                 |  |

#### ■Sample Infomation View

This view displays a list of sample information items for RF instrument data.

|                 | Description                                      |                                                                                                    |  |
|-----------------|--------------------------------------------------|----------------------------------------------------------------------------------------------------|--|
| Item            | 【Spectrum/3D Spectrum/<br>Time course】           | <b>[</b> Quantitation/Photometric]                                                                 |  |
| Instrument Type | Displayed as "RF".                               |                                                                                                    |  |
| Software        | Displayed as "LabSolutions RF".                  |                                                                                                    |  |
| Sample Name     | The sample name within the summary is displayed. | None (blank) <b>Image:</b> NOTE         The sample name is displayed in the data information view. |  |
| Sample ID       | The sample ID within the summary is displayed.   | None (blank) <b>Image: Note</b> The sample ID is displayed in the data information view.           |  |

| File Information 1         The type of data file is displayed.                                                              |                                                                                                    |                                                                                             |  |
|----------------------------------------------------------------------------------------------------|----------------------------------------------------------------------------------------------------|---------------------------------------------------------------------------------------------|--|
| File Information 2                                                                                                    | The active data set name when saved is displayed.                                                                                                    | None (blank)                                                                                |  |
| File Information 3                                                                                                    | Displays the name of the result file in which the measurement parameters information is extracted. (Parameters.html)                                           |                                                                                             |  |
| File Information 4                                                                                                    | Displays the name of the result file, in which th (History.html)                                                                                               | e data history is extracted.                                                                |  |
| File Information 5                                                                                                    | Displays the name of PDF file output as a result                                                                                                    | t file.                                                                                     |  |
| File Information 6                                                                                                    | Displays the name of the result file, in which<br>data processing table data (peak detection,<br>point pick, area calculation) are extracted.<br>(tables.html) | Displays the name of the result file, in which the data of the standard sample table/sample |  |
|                                                                                                    | <b>NOTE</b> This item cannot be created in 3D spectrum.                                                                                                    | table are extracted.                                                                        |  |
| File Information 7                                                                                                    | Displays the name of CSV file output as a result file.                                                                                                    | None (blank)                                                                                |  |
| File Information 8                                                                                                    | Time course only.<br>Displays the name of the result file in which<br>the event table information is extracted.<br>(Event.html)                                | None (blank)                                                                                |  |
| File Information 9 Displays the name of the result file in which<br>the main table data are extracted.<br>(Main Table.html) |                                                                                                    | None (blank)                                                                                |  |
| Sample<br>Information 1                                                                                                    | The name of the instrument, for which data were acquired, is displayed.                                                                                        |                                                                                             |  |
| Sample<br>Information 2                                                                                                    | The optional information in the summary is displayed.                                                                                                    | None (blank)                                                                                |  |
| Sample<br>Information 3                                                                                                    | None (blank)                                                                                                    | Data acquisition method (manual/instrument) is displayed.                                   |  |
| Sample<br>Information 4                                                                                                    | None (blank)                                                                                                    | Displays the ON/OFF status of the "Post-rounding calculation function".                     |  |
| Data Comment                                                                                                    | The comment information in the summary is displayed.                                                                                                    |                                                                                             |  |

This view displays a list of sample information items for a validation file.

| Item                          | Description                                                             |
|-------------------------------|-------------------------------------------------------------------------|
| Instrument Type               | Displayed as "RF".                                                      |
| Software                      | Displayed as "LabSolutions RF".                                         |
| Sample Name                   | None (blank)                                                            |
| Sample ID                     | None (blank)                                                            |
| File Information<br>1 to 9    | None (blank)                                                            |
| File Information 10           | Displays the name of PDF file output as a result file.                  |
| Sample<br>Information 1       | The name of the instrument, for which data were acquired, is displayed. |
| Sample<br>Information 2 to 20 | None (blank)                                                            |
| Data Comment                  | The comment information in the summary is displayed.                    |

## Data information View

This view displays the data information on the data file selected in [Sample Information View]. The following list describes the data information items for each data files.

**NOTE** If a file contains more than one data set, information of the data set last edited before the file is saved will be displayed.

#### Spectrum file (fs2f)

| Item                                                               |                                            | Description                                                                                                    |  |
|--------------------------------------------------------------------|--------------------------------------------|----------------------------------------------------------------------------------------------------|--|
| [RF-                                                               | [RF-SPC] tab (Inforamtion of the data set) |                                                                                                    |  |
|                                                                    | Date/Time                                  | Displays the date and time included in data set summary information.                                                                                                    |  |
|                                                                    | Analyst Name                               | Displays the analyst name included in data set summary information.                                                                                                    |  |
|                                                                    | Data Set Name                              | Displays the data set name.                                                                                                    |  |
|                                                                    | Comments                                   | Displays the comments included in data set summary information.                                                                                                    |  |
| [RF-                                                               | S_PEAK] tab (Inforamtion in th             | he peak pick table) <sup>*1</sup>                                                                                                    |  |
|                                                                    | P/V                                        | Indicates whether the detected wavelength is a peak ( $\textcircled{0}$ ) or valley ( $\diamondsuit$ ) using marks.                                                                                                    |  |
|                                                                    | Wavelength                                 | Displays the wavelength of the detected peak or valley.                                                                                                    |  |
|                                                                    | Intensity                                  | Displays the fluorescence intensity of the detected peak or valley.                                                                                                    |  |
|                                                                    | Description                                | Displays a comment to describe the peak or valley.                                                                                                    |  |
| [RF-                                                               | S_POINT] tab (Inforamtion in t             | he point pick table) <sup>*1</sup>                                                                                                    |  |
|                                                                    | Wavelength                                 | Displays the wavelengths for which point pick was executed.                                                                                                    |  |
|                                                                    | Intensity                                  | Displays the fluorescence intensity that corresponds to the wavelengths that underwent point pick.                                                                                                    |  |
|                                                                    | Description                                | Displays a comment to describe an added point pick.                                                                                                    |  |
| [RF-S_AREA] tab (Inforamtion in the peak area table) <sup>*1</sup> |                                            | e peak area table) <sup>*1</sup>                                                                                                    |  |
|                                                                    | Start                                      | Displays the start wavelength of the calculation region.                                                                                                    |  |
|                                                                    | End                                        | Displays the end wavelength or end time of the calculation region.                                                                                                    |  |
|                                                                    | Divisor                                    | Displays the divisor assigned to the area under the data curve. The default value is "1".                                                                                                    |  |
|                                                                    | Area                                       | Displays the area under the data curve in the set calculation region.                                                                                                    |  |
|                                                                    | Result                                     | Displays the result of the area column value divided by the divisor column value and then multiplied by the [Factor].<br>When both the divisor and [Factor] are "1" in the table, the area column value and the result column value are the same. |  |
|                                                                    | Description                                | Displays any remarks or comments on the specified region.                                                                                                    |  |

\*1 Data processing results included in the active data set in saving the file. Nothing is displayed when there is no data processing result.

## 3D Spectrum file (fs3f)

| Item |                                             | Description                                                          |  |
|------|---------------------------------------------|----------------------------------------------------------------------|--|
| [RF- | [RF-SPC3] tab (Inforamtion of the data set) |                                                                      |  |
|      | Date/Time                                   | Displays the date and time included in data set summary information. |  |
|      | Analyst Name                                | Displays the analyst name included in data set summary information.  |  |
|      | Data Set Name                               | Displays the data set name.                                          |  |
|      | Comments                                    | Displays the comments included in data set summary information.      |  |

## Quantitation file (fqqf) / Calibration curve file (fqcf)

While the displayed items are the same because the files are created by the same application, some items have no data or information depending on the file type. Those items are shown in blank ("-" in the table).

| Item                                                              | Description | fqqf | fqcf |
|-------------------------------------------------------------------|-------------|------|------|
| [RF-QNT] tab (Information about the standard sample/sample table) |             |      |      |
|                                                                   |             |      |      |

| ID No.                            | Displays the sequential number of the standard sample/sample table row.                                                                                                    | ~            | ~            |
|-----------------------------------|----------------------------------------------------------------------------------------------------|--------------|--------------|
| Sample Name                       | Displays the Sample name of the standard sample/sample table row.                                                                                                    | ~            | ~            |
| Sample ID                         | Displays the Sample ID of the standard sample/sample table row.                                                                                                    | ~            | ~            |
| Option                            | Displays the Option of the standard sample/sample table row. <sup>*1</sup>                                                                                                    | ~            | ~            |
| Comments                          | Displays the comment of the standard sample/sample table row.                                                                                                    | ~            | $\checkmark$ |
| Туре                              | Displays the data type (i.e. Standard, Unknown, Blank, and Average).                                                                                                    | ~            | ~            |
| Ex                                | Displays the status of the Ex column in the standard sample/sample table. (Selected: 1, Not selected: 0)                                                                                                    | ~            | ~            |
| Date                              | Displays the date of data capture.                                                                                                    | $\checkmark$ | $\checkmark$ |
| Time                              | Displays the time of data capture.                                                                                                    | $\checkmark$ | $\checkmark$ |
| Wgt. Factor                       | Displays the weight factor of the standard sample table row.                                                                                                    | ~            | $\checkmark$ |
| Conc.                             | Displays the concentration of the standard sample/sample table row.                                                                                                    | ~            | ~            |
| Data for Quantitation             | Displays the value used for quantitative calculation (for calibration curve creation in the standard sample table and for quantitative calculation in the sample table).                                                                                                    | ~            | ~            |
| WL1, WL2, WL3                     | Displays up to 3 measurement wavelengths from the registering<br>order. For the range measurement, when [Peak], [Valley], [Max], or<br>[Min] is selected, the detected wavelengths are displayed. When<br>[Area] is selected, the wavelengths within the measurement<br>wavelength range are displayed. | ~            | ~            |
| WL1(Intensty) -<br>WL3((Intensty) | Displays the measurement results (fluorescence intensity) for the above-mentioned wavelengths. When [Area] is selected in range measurement, the calculated area values will be displayed.                                                                                                    | ~            | ~            |
| Pass/Fail Equation                | Displays only the first pass/fail equation among those registered in measurement parame-ters                                                                                                    | ~            | -            |
| Pass/Fail Result                  | Displays the pass/fail result for the above-mentioned equation.                                                                                                    | ~            | -            |
| Equation -<br>Equation4           | Displays up to 4 equations registered in measurement parameters.                                                                                                    | ~            | -            |
| Result -<br>Result4               | Displays the calculation results for the above-mentioned equations.                                                                                                    | ~            | _            |
| Factor -<br>Factor10              | Displays column name of the factor of up to 10.                                                                                                    | ~            | _            |
| Facto Value -<br>Factor Value10   | Displays the factor for the above-mentioned equations.                                                                                                    | ~            | _            |

\*1 The title of Option in the standard sample/sample table is changeable by LabSolutions RF and thus does not match the item name described here.

## Photometric file (fquf)

| Item |                                               | Description                                                                              |  |
|------|-----------------------------------------------|------------------------------------------------------------------------------------------|--|
| [R   | [RF-PHO] tab (Information in the sample tale) |                                                                                          |  |
|      | ID No.                                        | Displays the sequential number of the sample table row.                                  |  |
|      | Sample Name                                   | Displays the Sample name of the sample table row.                                        |  |
|      | Sample ID                                     | Displays the Sample ID of the sample table row.                                          |  |
|      | Option                                        | Displays the Option of the sample table row. <sup>*1</sup>                               |  |
|      | Comments                                      | Displays the comment of the sample table row.                                            |  |
|      | Туре                                          | Displays the data type (i.e. Unknown, Blank, and Average).                               |  |
|      | Ex                                            | Displays the status of the Ex column in the sample table. (Selected: 1, Not selected: 0) |  |
|      | Date                                          | Displays the date of data capture.                                                       |  |
|      | Time                                          | Displays the time of data capture.                                                       |  |
|      | Data for Quantitation                         | Displays "0" for photometric files.                                                      |  |
|      |                                               |                                                                                          |  |

| WL1 -<br>WL10                      | Displays up to 10 measurement wavelengths from the registering order. For the range measurement, when [Peak], [Valley], [Max], or [Min] is selected, the detected wavelengths are displayed. When [Area] is selected, the wavelengths within the measurement wavelength range are displayed. |
|------------------------------------|----------------------------------------------------------------------------------------------------|
| WL1(Intensty) -<br>WL10((Intensty) | Displays the measurement results (fluorescence intensity) for the above-mentioned wavelengths. When [Area] is selected in range measurement, the calculated area values will be displayed.                                                                                                   |
| Pass/Fail Equation                 | Displays only the first pass/fail equation among those registered in measurement parame-ters                                                                                                    |
| Pass/Fail Result                   | Displays the pass/fail result for the above-mentioned equation.                                                                                                    |
| Equation -<br>Equation4            | Displays up to 4 equations registered in measurement parameters.                                                                                                    |
| Result -<br>Result4                | Displays the calculation results for the above-mentioned equations.                                                                                                    |
| Factor -<br>Factor10               | Displays column name of the factor of up to 10.                                                                                                    |
| Facto Value -<br>Factor Value10    | Displays the factor for the above-mentioned equations.                                                                                                    |

\*1 The title of Option in the standard sample/sample table is changeable by LabSolutions RF and thus does not match the item name described here.

| Time | course | file | (fttc) |
|------|--------|------|--------|
|      |        |      | · /    |

| Item  |                                 | Description                                                                                                    |  |
|-------|---------------------------------|----------------------------------------------------------------------------------------------------|--|
| [RF-I | FTTC] tab (Inforamtion of the d | lata set)                                                                                                    |  |
|       | Date/Time                       | Displays the date and time included in data set summary information.                                                                       |  |
| [     | Analyst Name                    | Displays the analyst name included in data set summary information.                                                                        |  |
| [     | Data Set Name                   | Displays the data set name.                                                                                                    |  |
|       | Sample Name                     | Displays the Sample name of the dataset.                                                                                                   |  |
|       | Sample ID                       | Displays the Sample ID of the dataset.                                                                                                    |  |
|       | Option                          | Displays the Option of the dataset. <sup>*1</sup>                                                                                          |  |
|       | Activity                        | Displays the activity of the main table row.                                                                                               |  |
| [     | WL                              | Displays the wavelength during measurement.                                                                                                |  |
|       | Start                           | Displays the start time of the range in which activity values are calculated.                                                              |  |
|       | End                             | Displays the end time of the range in which activity values are calculated.                                                                |  |
|       | Initial Reading                 | Displays the fluorescence intensity at the start time of the activity value calculation region.                                            |  |
| [     | SD                              | Displays the standard deviation of [I/min].                                                                                                |  |
| [     | I/min                           | Displays the rate of change in the fluorescence intensity (I) per minute.                                                                  |  |
|       | Factor                          | Displays the factor used in activity value calculation.                                                                                    |  |
|       | Correction Factor               | Displays the correction factor used in activity value calculation. This value is used to correct dilution and concentration factor errors. |  |
|       | Comments                        | Displays the comments included in data set summary information.                                                                            |  |
| [RF-1 | Γ_PEAK] tab (Inforamtion in t   | he peak pick table) <sup>*2</sup>                                                                                                    |  |
|       | P/V                             | Indicates whether the detected wavelength is a peak ( ()) or valley () using marks.                                                        |  |
|       | Wavelength                      | Displays the wavelength of the detected peak or valley.                                                                                    |  |
|       | Intensity                       | Displays the fluorescence intensity of the detected peak or valley.                                                                        |  |
|       | Description                     | Displays a comment to describe the peak or valley.                                                                                         |  |
| [RF-1 | Γ_POINT] tab (Inforamtion in t  | he point pick table)*2                                                                                                    |  |
|       | Wavelength                      | Displays the wavelengths for which point pick was executed.                                                                                |  |
|       | Intensity                       | Displays the fluorescence intensity that corresponds to the wavelengths that underwent point pick.                                         |  |
| [     |                                 |                                                                                                    |  |

|      | Description                    | Displays a comment to describe an added point pick.                                                                                                    |
|------|--------------------------------|----------------------------------------------------------------------------------------------------|
| [RF- | T_AREA] tab (Inforamtion in th | e peak area table) <sup>*2</sup>                                                                                                    |
|      | Start                          | Displays the start time of the calculation region.                                                                                                    |
|      | End                            | Displays the end time or end time of the calculation region.                                                                                                    |
|      | Divisor                        | Displays the divisor assigned to the area under the data curve. The default value is "1".                                                                                                    |
|      | Area                           | Displays the area under the data curve in the set calculation region.                                                                                                    |
|      | Result                         | Displays the result of the area column value divided by the divisor column value and then multiplied by the [Factor].<br>When both the divisor and [Factor] are "1" in the table, the area column value and the result column value are the same. |
|      | Description                    | Displays any remarks or comments on the specified region.                                                                                                    |

\*1 The title of Option is changeable by LabSolutions RF and thus does not match the item name described here.

\*2 Data processing results included in the active data set in saving the file. Nothing is displayed when there is no data processing result.

#### Validation file (fpvr)

|      | Item                            | Description                                                           |
|------|---------------------------------|-----------------------------------------------------------------------|
| [RF- | VAL] tab (Information in the Ba | ch of Test(s).)                                                       |
|      | Test Item                       | Displays the items specified to be tested before the test is started. |
|      | Result                          | Displays the result of the test (passed, failed or not conducted).    |

#### ■Result Files View

This view displays a list of the result files (i.e. data acquisition result reports and data processing results) for the files selected in [Sample Information View].

The following describes a list of the result file created for the data file.

**NOTE** If a file contains more than one data set, a result file of the data set last edited before the file is saved will be created.

#### Spectrum file (fs2f)

| Result File Name                  | Description                                                  |
|-----------------------------------|--------------------------------------------------------------|
| History.html                      | Data History                                                 |
| Parameters.html                   | Measurement parameters Informations                          |
| Tables.html                       | Peak Pick Table, Point Pick Table, Peak Area Table           |
| (Data set name).csv <sup>*1</sup> | Text output results of data sets that were active when saved |
| (Data set name).pdf               | The PDF file that was printed out from the set report file   |

\*1 Output with items and in digits set in the text output setting ("[Text Output] tab") of the application.

#### 3D Spectrum file (fs3f)

| Result File Name                  | Description                                                  |
|-----------------------------------|--------------------------------------------------------------|
| History.html                      | Data History                                                 |
| Parameters.html                   | Measurement parameters Informations                          |
| (Data set name).csv <sup>*1</sup> | Text output results of data sets that were active when saved |
| (Data set name).pdf               | The PDF file that was printed out from the set report file   |

\*1 Output with items and in digits set in the text output setting ("[Text Output] tab") of the application.

## Quantitation file (fqqf)

| Result File Name | Description  |
|------------------|--------------|
| History.html     | Data History |

| Parameters.html | Measurement parameters Informations                           |
|-----------------|---------------------------------------------------------------|
| Tables.html     | Data <sup>*1</sup> of the standard table and the sample table |
| (Filename).pdf  | Text output results of a quantitation file                    |
|                 |                                                               |

\*1 Only items displayed when saved are extracted.

## Calibration curve file (fqcf)

| Result File Name | Description                                     |
|------------------|-------------------------------------------------|
| History.html     | Data History                                    |
| Parameters.html  | Measurement parameters Informations             |
| Tables.html      | Data <sup>*1</sup> of the standard table        |
| (Filename).pdf   | Text output results of a calibration curve file |

\*1 Only items displayed when saved are extracted.

#### Photometric file (fquf)

| Result File Name | Description                               |
|------------------|-------------------------------------------|
| History.html     | Data History                              |
| Parameters.html  | Measurement parameters Informations       |
| Tables.html      | Data <sup>*1</sup> of the sample table    |
| (Filename).pdf   | Text output results of a photometric file |

\*1 Only items displayed when saved are extracted.

#### Time course file (fttc)

| Result File Name                  | Description                                                  |
|-----------------------------------|--------------------------------------------------------------|
| History.html                      | Data History                                                 |
| Parameters.html                   | Measurement parameters Informations                          |
| Tables.html                       | Peak Pick Table, Point Pick Table, Peak Area Table           |
| MainTable.html                    | Data <sup>*1</sup> of the main table                         |
| Event.html                        | Informathion of the event table                              |
| (Data set name).csv <sup>*2</sup> | Text output results of data sets that were active when saved |
| (Data set name).pdf               | The PDF file that was printed out from the set report file   |

\*1 Only items displayed when saved are extracted.

\*2 Output with items and in digits set in the text output setting ("[Text Output] tab") of the application.

#### Validation file (fpvr)

| Result File Name | Description                               |
|------------------|-------------------------------------------|
| (Filename).pdf   | Text output results of a test result file |

# 14.2.4 Create Report Set

A report set is a single PDF file that includes a consolidation of applicable data file sample information and various types of reports, such as data and log reports.

For details and usage examples of report set, refer to LabSolutions Help ([Data Manager]/[Creating a Report Set]).

When creating the report set by using RF data, confirm all the target data files (<u>"14.2.5 Confirm Result File"</u>) and then perform the following steps to create the report set.

1

On DataManager, select the data file for which the report set is created.

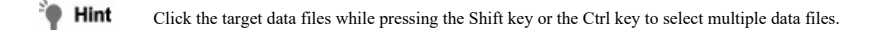

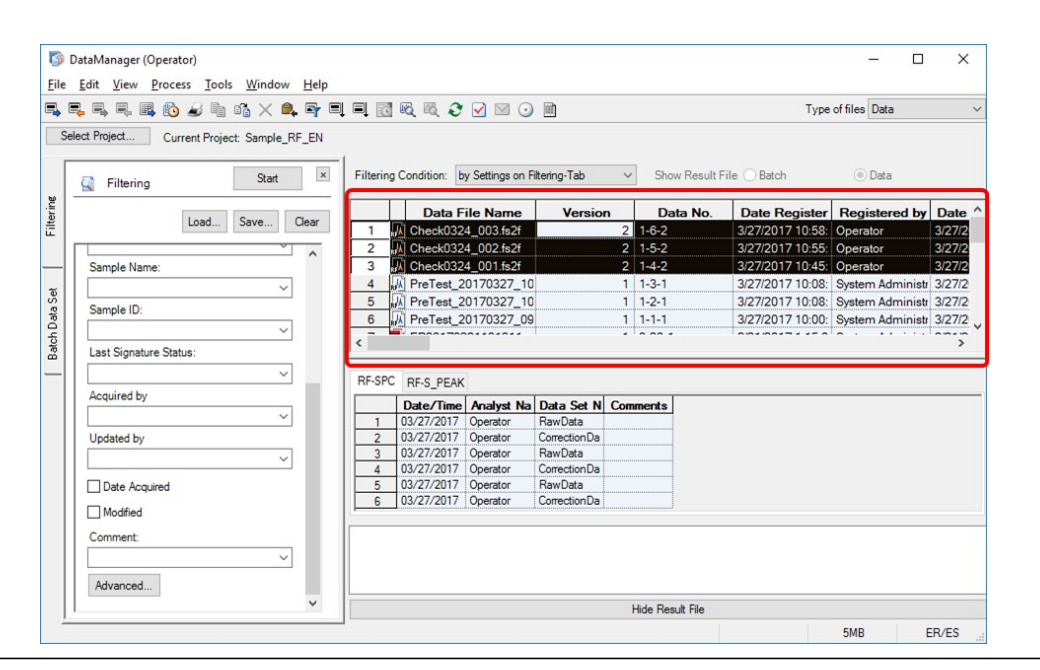

# 2 Right-click the selected (highlighted) row to display the menu and click [Create Report Set].

**NOTE** The report set cannot be created when multiple projects are selected or the history view is selected.

|                                     | Data F                                                                                                    | ile Name                                                                           | Ve                                           | ersion                                                                                               | Data No.                                                                                 | Date Register | Registered by    | Date   | 1 |
|-------------------------------------|----------------------------------------------------------------------------------------------------|------------------------------------------------------------------------------------|----------------------------------------------|----------------------------------------------------------------------------------------------------|------------------------------------------------------------------------------------------|---------------|------------------|--------|---|
| 1                                   | Check032                                                                                                    | 4_003.fs2f                                                                         |                                              | 0                                                                                                    | D D L A L A L A L A                                                                      |               | Operator         | 3/27/2 |   |
| 2                                   | Check032                                                                                                    | 4_002.fs2f                                                                         |                                              | Open wit                                                                                             | th Kelated Applica                                                                       | stion         | Operator         | 3/27/2 |   |
| 3                                   | Check032                                                                                                    | 4_001.fs2f                                                                         |                                              | Copy                                                                                                 |                                                                                          |               | Operator         | 3/27/2 |   |
| 4                                   | PreTest_2                                                                                                    | 0170327_10                                                                         |                                              | Maya                                                                                                 |                                                                                          |               | System Administr | 3/27/2 |   |
| 5                                   | A PreTest_2                                                                                                  | 0170327_10                                                                         |                                              | WOVE                                                                                                 |                                                                                          |               | System Administr | 3/27/2 |   |
| 6                                   | A PreTest 2                                                                                                  | 0170327 09                                                                         |                                              | Rename                                                                                               |                                                                                          | i.            | System Administr | 3/27/2 |   |
| -                                   |                                                                                                    |                                                                                    | 1                                            | Delete                                                                                               |                                                                                          | -             | - · · · · · ·    |        |   |
| RF-SP                               | C RF-S_PEAK                                                                                                  |                                                                                    |                                              | Copy to<br>Copy wit                                                                                  | clipboard<br>h Column Heade                                                              | r             |                  |        | _ |
| RF-SP                               | C RF-S_PEAK                                                                                                  |                                                                                    |                                              | Copy to<br>Copy wit                                                                                  | Clipboard<br>h Column Heade                                                              | r             |                  |        |   |
| RF-SP                               | C RF-S_PEAK                                                                                                  | Analyst Na                                                                         | Da                                           | Copy to<br>Copy wit                                                                                  | Clipboard<br>h Column Heade                                                              | r             |                  |        | _ |
| RF-SP                               | C RF-S_PEAK<br>Date/Time<br>03/27/2017                                                                       | Analyst Na<br>Operator                                                             | Da<br>Rai                                    | Copy to<br>Copy wit<br>Export Fi                                                                     | Clipboard<br>th Column Heade<br>le                                                       | r .           |                  |        |   |
| RF-SP                               | C RF-S_PEAK<br>Date/Time<br>03/27/2017<br>03/27/2017                                                         | Analyst Na<br>Operator<br>Operator                                                 | Da<br>Rav<br>Cor                             | Copy to<br>Copy wit<br>Export Fi<br>Import F                                                         | Clipboard<br>:h Column Heade<br>le<br>ile                                                | r             |                  |        |   |
| 1<br>2<br>3                         | C RF-S_PEAK<br>Date/Time<br>03/27/2017<br>03/27/2017<br>03/27/2017                                           | Analyst Na<br>Operator<br>Operator<br>Operator                                     | Da<br>Ran<br>Cor<br>Ran                      | Copy to<br>Copy wit<br>Export Fi<br>Import F                                                         | Clipboard<br>th Column Heade<br>le                                                       | r             |                  |        |   |
| 1<br>2<br>3<br>4                    | C RF-S_PEAK<br>Date/Time<br>03/27/2017<br>03/27/2017<br>03/27/2017<br>03/27/2017                             | Analyst Na<br>Operator<br>Operator<br>Operator<br>Operator                         | Da<br>Ran<br>Cor<br>Ran<br>Cor               | Copy to<br>Copy wit<br>Export Fi<br>Import F<br>Lock File                                            | Clipboard<br>Ih Column Heade<br>Ie                                                       | r             |                  |        |   |
| 1<br>2<br>3<br>4<br>5               | C RF-S_PEAK<br>Date/Time<br>03/27/2017<br>03/27/2017<br>03/27/2017<br>03/27/2017<br>03/27/2017<br>03/27/2017 | Analyst Na<br>Operator<br>Operator<br>Operator<br>Operator<br>Operator             | Da<br>Ran<br>Cor<br>Ran<br>Cor<br>Ran        | Copy to<br>Copy wit<br>Export Fi<br>Import F<br>Lock File<br>History                                 | Clipboard<br>Ih Column Heade<br>Ie                                                       | r             |                  |        |   |
| 1<br>2<br>3<br>4<br>5<br>6          | C RF-S_PEAK<br>Date/Time<br>03/27/2017<br>03/27/2017<br>03/27/2017<br>03/27/2017<br>03/27/2017<br>03/27/2017 | Analyst Na<br>Operator<br>Operator<br>Operator<br>Operator<br>Operator<br>Operator | Da<br>Ras<br>Cor<br>Ras<br>Cor<br>Ras<br>Cor | Copy to<br>Copy wit<br>Export Fi<br>Import F<br>Lock File<br>History<br>Sort                         | ciipboard<br>ih Column Heade<br>le<br>ile                                                | r             |                  |        |   |
| 1<br>2<br>3<br>4<br>5<br>6          | C RF-S_PEAK<br>Date/Time<br>03/27/2017<br>03/27/2017<br>03/27/2017<br>03/27/2017<br>03/27/2017<br>03/27/2017 | Analyst Na<br>Operator<br>Operator<br>Operator<br>Operator<br>Operator<br>Operator | Da<br>Ran<br>Cor<br>Ran<br>Cor<br>Ran<br>Cor | Copy to<br>Copy wit<br>Export Fi<br>Import F<br>Lock File<br>History<br>Sort                         | ciipboard<br>ih Column Heade<br>le<br>ile                                                | r             |                  |        |   |
| 1<br>2<br>3<br>4<br>5<br>6          | C RF-S_PEAK<br>Date/Time<br>03/27/2017<br>03/27/2017<br>03/27/2017<br>03/27/2017<br>03/27/2017<br>03/27/2017 | Analyst Na<br>Operator<br>Operator<br>Operator<br>Operator<br>Operator<br>Operator | Da<br>Ran<br>Cor<br>Ran<br>Cor<br>Ran<br>Cor | Copy to<br>Copy with<br>Export Fi<br>Import F<br>Lock File<br>History<br>Sort                        | Cippoard<br>ih Column Heade<br>le<br>ile<br>Result File                                  | r             |                  |        |   |
| RF-SP<br>1<br>2<br>3<br>4<br>5<br>6 | C RF-S_PEAK<br>Date/Time<br>03/27/2017<br>03/27/2017<br>03/27/2017<br>03/27/2017<br>03/27/2017               | Analyst Na<br>Operator<br>Operator<br>Operator<br>Operator<br>Operator<br>Operator | Da<br>Ran<br>Cor<br>Ran<br>Cor<br>Ran<br>Cor | Copy to<br>Copy with<br>Export Fi<br>Import F<br>Lock File<br>History<br>Sort<br>Confirm<br>Create R | Cippoard<br>th Column Heade<br>ile<br>Result File<br>eport Set                           | r             | 1                |        |   |
| 1<br>2<br>3<br>4<br>5<br>6          | C RF-S_PEAK<br>Date/Time<br>03/27/2017<br>03/27/2017<br>03/27/2017<br>03/27/2017<br>03/27/2017<br>03/27/2017 | Analyst Na<br>Operator<br>Operator<br>Operator<br>Operator<br>Operator<br>Operator | Da<br>Ran<br>Cor<br>Ran<br>Cor               | Copy to<br>Copy wit<br>Export Fi<br>Import F<br>Lock File<br>History<br>Sort<br>Confirm<br>Create R  | Cippoard<br>th Column Heade<br>le<br>ile<br>Result File<br>eport Set<br>Link Information | r             | ]                |        |   |

3

Check the image created in the [Create Report Set] sub-window and click [Save].

| eate Repo | ort Set       |                |        |     |                        |                    |    | -                                 | U           |
|-----------|---------------|----------------|--------|-----|------------------------|--------------------|----|-----------------------------------|-------------|
| ile Name  | ReportSet2017 | 0327114713.pdf |        |     |                        |                    |    |                                   |             |
| ₽Q        | 87.8%         | ~ 🔍 🚾          | X •• Q |     | 6                      | 0 1/12             | 00 |                                   |             |
| lavigator |               | ×              |        |     |                        |                    |    |                                   |             |
| lookmarks | s Pages       |                |        | _   |                        |                    |    |                                   |             |
|           |               | ^              |        | ľ   | Confirmatory<br>Result | Data File Name     |    | Date Acquired                     | Acquired by |
| EE        | ERE ELERE)    |                |        | 1   | Accepted               | Check0324_003.fs2f |    | 3/27/2017 10:40:59 AM<br>(-07:00) | Operator    |
|           |               |                |        | 2   | Accepted               | Check0324_002.fs2f |    | 3/27/2017 10:40:37 AM<br>(-07:00) | Operator    |
|           |               |                |        | 3 / | Accepted               | Check0324_001.fs2f |    | 3/27/2017 10:39:53 AM<br>(-07:00) | Operator    |
| E BE      |               |                |        |     |                        |                    |    |                                   |             |
| di:       |               |                |        |     |                        |                    |    |                                   |             |
|           | 2             |                |        |     |                        |                    |    |                                   |             |
|           |               |                |        |     |                        |                    |    |                                   |             |
|           |               | •              | <      |     |                        |                    |    | _                                 | >           |
|           |               |                |        |     |                        |                    |    |                                   |             |

The report set file is registered in the location specified in [Data].

| -       |                                          | ta Eile Nan                | ne                | Version                            | Data No                            | Date Regist                           | ored          | Reg          | istored by                         | Da                                     |
|---------|------------------------------------------|----------------------------|-------------------|------------------------------------|------------------------------------|---------------------------------------|---------------|--------------|------------------------------------|----------------------------------------|
| 1       | ReportSet                                | 2017032711                 | 4713.pdf          | 1                                  | 0-23-1                             | 3/27/2017 11:5                        | 51:01         | Opera        | ator                               | 3/27                                   |
| ZR      | A CHECKUSZ                               | 4_003.1821                 |                   | 2                                  | 1-0-2                              | 3/2//2017 10:3                        | 00.03         | Opera        | ator                               | 3121                                   |
| 3       | Check0324                                | 4_002.fs2f                 |                   | 2                                  | 1-5-2                              | 3/27/2017 10:5                        | 55:07         | Opera        | ator                               | 3/27                                   |
| 4       | Check0324                                | 4_001.fs2f                 |                   | 2                                  | 1-4-2                              | 3/27/2017 10:4                        | 5:16          | Opera        | ator                               | 3/27                                   |
| 5       | ReTest_2                                 | 0170327_10                 | 0841.fs2f         | 1                                  | 1-3-1                              | 3/27/2017 10:0                        | 08:51         | Syste        | m Administr                        | 3/27                                   |
| 6       | PreTest_2                                | 0170327_10                 | 0804.fs2f         | 1                                  | 1-2-1                              | 3/27/2017 10:0                        | 08:14         | Syste        | m Administr                        | 3/27                                   |
|         |                                          |                            |                   |                                    |                                    |                                       |               | • •          | •• •••                             | ~~                                     |
| eportS  | et<br>File Nam                           | Data No.                   | Version           | Date Reg                           | i Register                         | e Date Acqu                           | Acqu          | ired         | Modified                           | ~~~~~~~~~~~~~~~~~~~~~~~~~~~~~~~~~~~~~~ |
| leportS | et<br>File Nam<br>Check0324              | Data No.<br>1-6-2          | Version<br>2      | Date Reg<br>3/27/2017              | i Register<br>Operator             | e Date Acqu<br>3/27/2017              | Acqu          | ired<br>ator | Modified<br>3/27/2017              | Up<br>Ope                              |
| eportS  | et<br>File Nam<br>Check0324<br>Check0324 | Data No.<br>1-6-2<br>1-5-2 | Version<br>2<br>2 | Date Reg<br>3/27/2017<br>3/27/2017 | i Register<br>Operator<br>Operator | e Date Acqu<br>3/27/2017<br>3/27/2017 | Acqu<br>Opera | ator<br>ator | Modified<br>3/27/2017<br>3/27/2017 | Up<br>Ope<br>Ope                       |

# 14.2.5 Confirm Result File

To open the [Confirm Result File] sub-window, right-click on the [Sample Information View] in the [Data Manager] subwindow and click [Confirm Result File] on the right-click menu.

Confirmation results can be saved when the [Confirmation Form] report object appears in the signature PDF file ("Arranging [Confirmation Form] to the Report File").

- When confirmation results are saved, then either [Accepted] or [Rejected] is displayed in the [Confirmatory Result] column in the [Data Manager]-[Sample Information View].
  - · Specify settings for content displayed in the [System Settings]-[Report Confirmation Settings] sub-window.
- Reference For details of the "Confirming Result Files", refer to LabSolutions Help ([Data Manager]/[Confirming Result Files]).

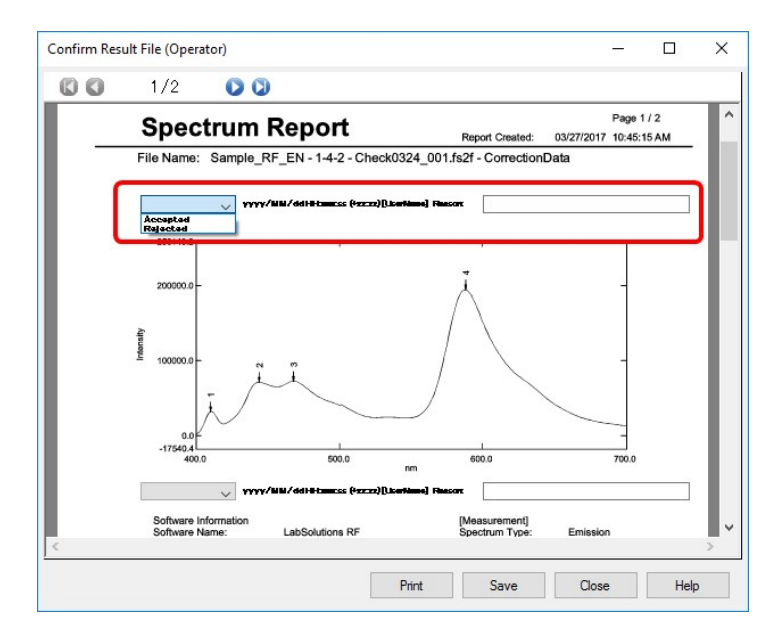

■Arranging [Confirmation Form] to the Report File

**1** Open the report file for the data acquisition result report in Edit Printform mode of LabSolutions RF.

**Hint** For the report file for the data acquisition result report, see the table in <u>"14.9.4 Report File"</u>.

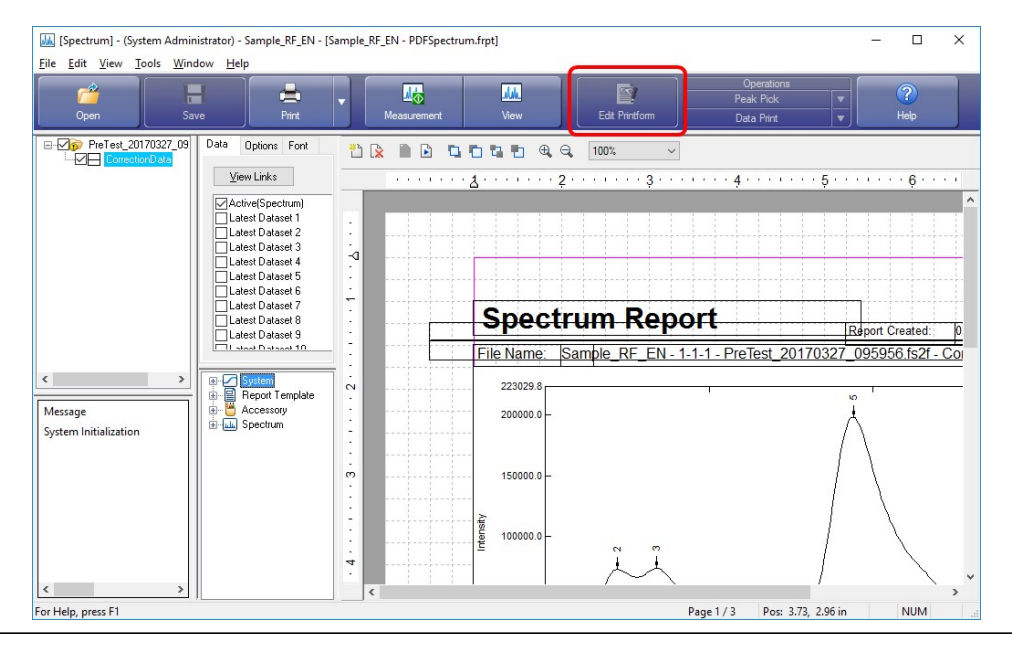

2 Double-click "Link Text" on the print object table to insert the object.

| Lategones:                                                                                      |             |          |                        | · · · · ·                        |                          |         |
|-------------------------------------------------------------------------------------------------|-------------|----------|------------------------|----------------------------------|--------------------------|---------|
| Report<br>Instrument Information<br>Spectrum<br>General                                         |             |          | 3                      | 2                                |                          |         |
|                                                                                                 | - · · P     |          | No Link                | ]                                |                          |         |
| Field Name:                                                                                     | :           | <u> </u> | Spec                   | trum Report                      | Direct Cristed           | 2107/20 |
| Page number<br>Page number with label<br>Page number with label an<br>Total pages<br>Print date | 2           |          | File Name:<br>223029.8 | Sample_RF_EN - 1-1-1 - PreTest_2 | 0170327_095956.fs2f - Co | rrectio |
| System                                                                                          |             |          | 200000.0 -             |                                  | Ň                        |         |
| -A Text                                                                                         | 1 M H       |          | 150000.0               |                                  |                          |         |
| A Text<br>Straight Line<br>Box<br>Round Rectangle                                               | ຕ<br>•<br>• |          |                        |                                  |                          |         |

**3** Click "General" under the Categories and then double-click "Confirmation Form" under the Field Name.

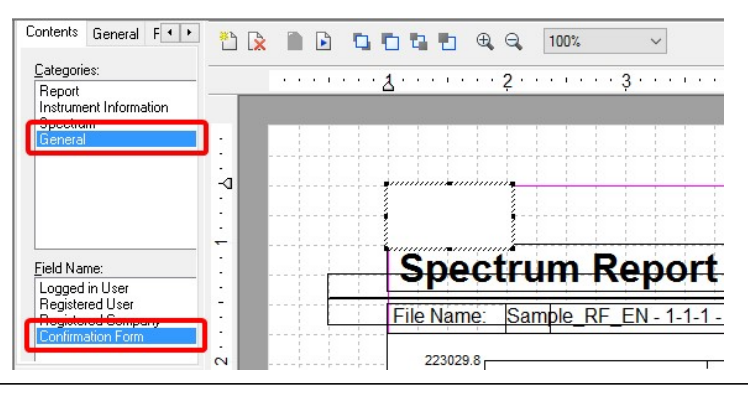

**4** Arrange the object of the inserted confirmation form to the desired position on the report.

**Hint** Repeat steps 2 to 4 to arrange multiple objects.

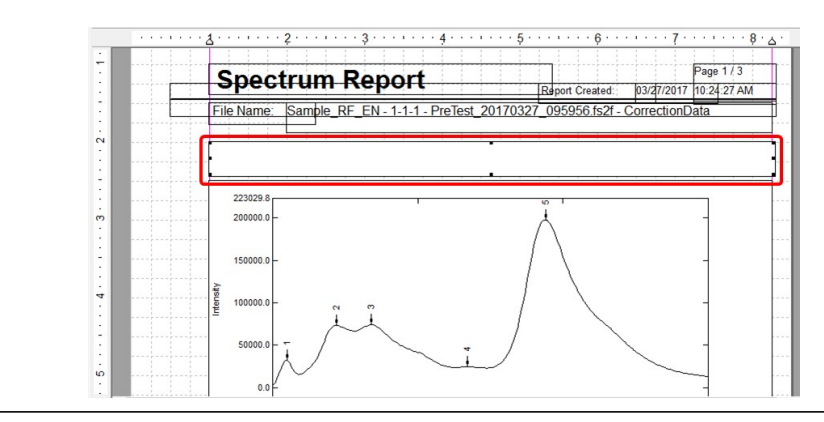

5 Save the report file by selecting [Save] or [Save as] from the [File] menu.

**NOTE** When saving the file with a different name, change [Report File to Be Used] to the new created file on the [User Settings] window ([PDF Output] tab) of the basic analysis application.

# 14.3 Security Policy Settings (System)

**Reference** For details of the system administration function of LabSolutions, refer to LabSolutions Help.

To open the [Security Policy Settings] sub-window, double-click the interval (Security Policy) in the [Administration Tools] sub-window in the [LabSolutions Main] window.

For details of "security policy settings," refer to LabSolutions Help.

The [Security Policy Settings] sub-window is for setting system operating policy (system policy), management of change history (audit trail), user accounts, approval of data acquisition results, signatures for PDF files, and other security settings.

| NOTE | • The [Security Policy Settings] sub-window is displayed only when a user with [System Administration] rights logs in.       |
|------|----------------------------------------------------------------------------------------------------|
|      | • Changes to security policy are updated when the application, including the [LabSolutions Main] window, is next started up. |

In LabSolutions security policy, the system, signature, account, and instrument polices are set.

| System:     | You can set file version management, project management, audit trail, e-mail, automatic screen loc function, and other functions.                                                                           |  |  |
|-------------|----------------------------------------------------------------------------------------------------|--|--|
| Signature:  | You can set the reason for signatures (confirm, review, approve, etc.), signature operations for data files registered to the Data Manager, and signatures for data acquisition result reports (PDF files). |  |  |
| Account:    | You can set account information for users who will log into the system and configure settings for locking out users from the system.                                                                        |  |  |
| Instrument: | Instrument-specific policies are set.                                                                                                    |  |  |
|             | Reference <u>"14.3.1 [Instrument] Tab Page"</u>                                                                                                    |  |  |

## • 14.3.1 [Instrument] Tab Page

• 14.3.2 Protection Policy Settings for Measurement Data and Data Processing Results

• 14.3.3 Default Values and Protected Settings in ER/ES Mode

# 14.3.1 [Instrument] Tab Page

Clicking the [Instrument] tab in the [Security Policy Settings] sub-window and then setting the [Instrument Type] to [RF] displays the RF-specific setting sub-window.

**NOTE** When the system administration database is created in the normal mode, the checkboxes are cleared (disabled) as the default setting. In a case where the database is created in the ER/ES mode, refer to <u>"14.3.3 Default Values and Protected Settings in ER/ES Mode"</u>. For the creation of database, refer to the "Data Management" in "Help" of LabSolutions.

|   | System Signature Account Instrument                                          |  |
|---|------------------------------------------------------------------------------|--|
|   | Instrument Type: RF V                                                        |  |
|   | Audit Trail Log                                                              |  |
|   | Input reason when saving file                                                |  |
|   | Output audit trail to application log                                        |  |
| - | Request to reenter the password when a reason is entered                     |  |
|   | Select a reason for the audit trail from the selection items                 |  |
|   | Report                                                                       |  |
| - | Output data status in header of report                                       |  |
|   | Prohibit printing of unsaved files                                           |  |
| _ | Prohibit renaming of dataset                                                 |  |
|   | Protect raw data                                                             |  |
|   | Protect results of data operations                                           |  |
|   | Prohibit entering sample table data manually                                 |  |
| _ | Prohibit saving data file as other name.                                     |  |
|   | Prohibit that to hide the lines on the standard sample table or sample table |  |

| No.       | Name                                                         | Function                                                                                                    |  |
|-----------|--------------------------------------------------------------|----------------------------------------------------------------------------------------------------|--|
| Audit Tra | il Log                                                       |                                                                                                    |  |
| 0         | Input reason when saving file                                | If an existing (already saved) data file is edited, a window to input the reason for editing is displayed when saving the file.                                                                            |  |
| 0         | Output audit trail to application log                        | Enable the audit trail log, which was recorded when the data file was saved, to be displayed in the application log of the [Log Browser] window as well.                                                   |  |
| 8         | Request to reenter the password when a reason is entered     | Password entry is mandatory in the audit trail sub-window.                                                                                                    |  |
| 4         | Select a reason for the audit trail from the selection items | Enables the selection dropdown list.<br>The settings already registered in the dropdown list are displayed in the<br>Selection Administration [Selection Administration] sub-window.                       |  |
|           |                                                              | LabSolutions, refer to LabSolutions Help.                                                                                                    |  |
| Report    |                                                              |                                                                                                    |  |
| 5         | Output data status in header of report                       | Output the data file's information to a report when printing without saving the data file.                                                                                                    |  |
| 6         | Prohibit printing of unsaved files                           | Prohibit printing of the files in editing.                                                                                                    |  |
| Others    | -                                                            |                                                                                                    |  |
| 0         | Prohibit renaming of dataset                                 | Prohibit renaming of dataset names for spectrum file, 3DSpectrum file, and Time cource file.                                                                                                    |  |
| 8         | Protect raw data                                             | Prohibit destruction of raw data.                                                                                                    |  |
|           |                                                              | <ul> <li>Spectrum, 3DSpectrum, and Time cource:<br/>Prohibit deletion of RawData and CorrectionData in the File Propertie<br/>window.</li> </ul>                                                           |  |
|           |                                                              | <ul> <li>Quatitation, Photometric:<br/>Prohibit deletion of columns displaying user-defined calculation<br/>formula or judgment formula information on the standard table and<br/>sample table.</li> </ul> |  |
|           |                                                              | For details, refer to <u>"14.3.2 Protection Policy Settings for</u><br><u>Measurement Data and Data Processing Results</u> ".                                                                              |  |
| 9         | Protect results of data operations                           | Prohibit destruction of data operations results.                                                                                                    |  |
|           |                                                              | For details, refer to <u>"14.3.2 Protection Policy Settings for</u><br><u>Measurement Data and Data Processing Results"</u> .                                                                              |  |

|   |                                                                              | <ul> <li>Spectrum, 3DSpectrum, and Time cource:<br/>If unsaved, automatically save the file before closing. Also, prohibit deletion of datasets created by data calculation.</li> <li>Quatitation, Photometric:<br/>Prohibit deletion of columns displaying user-defined calculation formula or judgment formula information.</li> <li>Image: Note the set when the "Protect raw data" policy is ON.</li> <li>A file opened as read-only will be excluded (not saved automatically when closed).</li> </ul> |
|---|------------------------------------------------------------------------------|----------------------------------------------------------------------------------------------------|
| Ø | Prohibit entering sample table data manually                                 | (Quantitation, Photometric)<br>"Manual" cannot be selected as the data acquisition method for the sample<br>table.                                                                                                    |
| Ø | Prohibit saving data file as other name                                      | Prohibit duplication of a data file by disabling [Save as] - [Data] in the [File] menu.                                                                                                    |
|   |                                                                              | <b>NOTE</b> To save a calibration curve file, click [Save] in the standard sample table.                                                                                                    |
| Ð | Prohibit that to hide the lines on the standard sample table or sample table | Prohibit hiding of repeating lines and exception lines (lines with the "EX" column checked) in quantitative or photometric measurement.                                                                                                    |

# 14.3.2 Protection Policy Settings for Measurement Data and Data Processing Results

When "Protect measurement data" and "Protect data processing results" are set in the instrument policy, the related LabSolutions RF operations are as follows.

#### ■Spectrum, 3DSpectrum, and Time cource

LabSolutions RF operation for unsaved data files

#### **Measurement Dataset Creation**

Operation : At measurement completion (Includes measurement interruptions due to [Stop].)

| System Pol               | icy Settings                       |                           |
|--------------------------|------------------------------------|---------------------------|
| Protect Measurement Data | Protect Data Processing<br>Results | LabSolutions RF Operation |
| OFF                      | OFF                                | Data file remains unsaved |
| ON                       | OFF                                | File automatically saved  |
| ON                       | ON                                 | File automatically saved  |

## **Dataset Deletion**

Operation : [Properties] - [Delete] from the [File] menu

| System Pol               |                                    |                                                                           |
|--------------------------|------------------------------------|---------------------------------------------------------------------------|
| Protect Measurement Data | Protect Data Processing<br>Results | LabSolutions RF Operation                                                 |
| OFF                      | OFF                                | No action (always enable)                                                 |
| ON                       | OFF                                | [Delete] shown as disabled when "RawData",<br>"CorrectionData"is selected |
| ON                       | ON                                 | [Delete] shown as disabled when dataset is selected                       |

# File Closure

Operation :

- [Close All] from the [File] menu
- · [Close] from the legend
- [Close] in the tree view
- [Exit] in LabSolutions RF

| System Pol               | System Policy Settings             |                                    |  |  |
|--------------------------|------------------------------------|------------------------------------|--|--|
| Protect Measurement Data | Protect Data Processing<br>Results | LabSolutions RF Operation          |  |  |
| OFF                      | OFF                                | Confirmation message displayed     |  |  |
| ON                       | OFF                                | Confirmation message displayed     |  |  |
| UN                       | ON                                 | Unsaved files are saved and closed |  |  |

### **Quantitative and Photometric**

LabSolutions RF operation when unsaved measurement data exists in a table

#### **Row Deletion**

Operation : Select a measurement row and click [Delete Row] in the right button menu.

| System Pol               |                                    |                           |
|--------------------------|------------------------------------|---------------------------|
| Protect Measurement Data | Protect Data Processing<br>Results | LabSolutions RF Operation |
| OFF                      | OFF                                | Selected line deleted     |
| ON                       | OFF                                | Not deleted               |
| ON                       | ON                                 | Not deleted               |

#### **Column Deletion**

Operation :

Deletion of the [Calculation] and [Judgment] result column

Click [Delete] with the registered formulas in the measurement method [Calculation Formula] tab and in the [Judgment Formula] tab selected.

| System Pol               | icy Settings                       |                                            |  |
|--------------------------|------------------------------------|--------------------------------------------|--|
| Protect Measurement Data | Protect Data Processing<br>Results | LabSolutions RF Operation                  |  |
| OFF                      | OFF                                | Target column deleted                      |  |
| ON                       | OFF                                | Target column deleted                      |  |
| ON                       | ON                                 | Non-operational (Button shown as disabled) |  |

## File Closure

Operation :

• Open an existing quantitation (photometric) file, calibration curve file, measurement parameters, or a template.

- [Import] from the [File] menu (Postrun only)
- [Close] from the [File] menu
- [Exit] in LabSolutions RF

|   | System Policy Settings |
|---|------------------------|
| Γ |                        |

| Protect Measurement Data | Protect Data Processing<br>Results | LabSolutions RF Operation                |
|--------------------------|------------------------------------|------------------------------------------|
| OFF                      | OFF                                | Confirmation message displayed           |
| ON                       | OFF                                | Files are overwritten (saved) and closed |
| UN                       | ON                                 | Files are overwritten (saved) and closed |

# 14.3.3 Default Values and Protected Settings in ER/ES Mode

When the system administration database is made in the electronic recording/electronic signature (ER/ES) mode, the following default values are displayed.

Also, the items for prohibiting overwriting of data files, audit trail, and other settings will be protected once the item checkboxes are selected.

| No. | Policy                                                                    | Default settings | Protected settings |
|-----|---------------------------------------------------------------------------|------------------|--------------------|
| 0   | Input reason when saving file                                             | ON               | $\checkmark$       |
| 0   | Output audit trail to application log                                     | ON               | $\checkmark$       |
| 0   | Request to reenter the password when a reason is entered                  | OFF              | -                  |
| 0   | Select a reason for the audit trail from the selection items              | OFF              | -                  |
| 6   | Output data status in header of report                                    | ON               | $\checkmark$       |
| 6   | Prohibit printing of unsaved files                                        | ON               | -                  |
| 0   | Prohibit renaming of dataset                                              | OFF              | -                  |
| 8   | Protect raw data                                                          | ON               | $\checkmark$       |
| 9   | Protect results of data operations                                        | OFF              | -                  |
| 0   | Prohibit entering sample table data manually                              | ON               | $\checkmark$       |
| 0   | Prohibit saving data file as other name                                   | OFF              | -                  |
| Ð   | Prohibit thatto hide the kile on the standerd ample table or sample table | ON               | -                  |

# 14.4 Security Policy Settings (Project)

In LabSolutions, within the entire system operating policy range, data under the electronic recording/electronic signature (ER/ES) regulations and those out of regulation control are managed per project, and system policies can be set for each project individually.

**NOTE** Changes to security policy are updated when the application, including the [LabSolutions Main] window, is next started up.

To open the [Security Policy Settings (Project)] sub-window, click [Security Policy] is in the [Edit Project] sub-window. Also, when creating a new project, the [Security Policy Settings (Project)] sub-window is displayed by clicking [Security Policy] in the [Project Creation Wizard 1/4] sub-window.

The [Security Policy Settings (Project)] sub-window includes the [System] and [Instrument] tab pages.

| System:    | Settings for managing file versions for each project and controlling data files, etc. can be configured. For details, refer to the LabSolutions Help.                                                                                                    |
|------------|----------------------------------------------------------------------------------------------------|
|            | Instrument-specific policies are set for each project.                                                                                                    |
|            | Reference <u>"14.3.1 [Instrument] Tab Page"</u>                                                                                                    |
| Instrument | The policies that can be set are the same as those on the [Instrument] tab page in the [Security Policy Settings] sub-window. For details on the default values and protected settings when the system administration database is made in the ER/ES mode, see <u>"14.3.3 Default Values and Protected Settings in ER/ES Mode"</u> . |

# 14.5 User Administration

Double-click the user administration folder in the [Administration Tools] sub-window in the [LabSolutions Main] window to display the icon for setting each function used for user administration.

Reference For details of the user administration function of LabSolutions, refer to LabSolutions Help.

| Image: Select Project       Current Project: Sample_RF_EN         Administration Tools         Instruments         Image: System Setings         Validation         Backup         Restoration         Image: System Setings         Selection                                                                                                    | LabSolutions M                           | lain (System Adr<br>ow <u>H</u> elp | ministrator)                            |                        |            | -                                                |       | × |
|----------------------------------------------------------------------------------------------------|------------------------------------------|-------------------------------------|-----------------------------------------|------------------------|------------|--------------------------------------------------|-------|---|
| Select Project       Current Project: Sample_RF_EN         Administration Tools         Instruments         Restrum         System         Validation         Backup         Restoration         Selection                                                                                                    | 💁 ?                                      |                                     |                                         |                        |            |                                                  |       |   |
| Administration       Image: Construction of the construction of the construction of th | Select Project                           | Current Projec                      | ct: Sample_RI                           | F_EN                   |            |                                                  |       |   |
| Manual                                                                                                    | Instruments<br>Postrum<br>Administration | Administration                      | Project<br>Administration<br>Validation | User<br>Administration | Log Browse | Instrume<br>Administra<br>Customiza<br>Informati | ation |   |

• 14.5.1 Rights Group Administration and Rights for RF Instrument

# 14.5.1 Rights Group Administration and Rights for RF Instrument

If you select [RF] for the instrument type in the [Add Rights Group] sub-window, the list of operation rights for the RF instrument is displayed.

To display the [Add Rights Group] sub-window, double-click the  $\mathscr{F}_{Add}$  (Rights Group Administration) in the [Administration Tools/User Administration] sub-window and click the [Add] button in the [Rights Group Administration] sub-window displayed.

| Add Rights Group                                                                                                    |                | × |
|----------------------------------------------------------------------------------------------------|----------------|---|
| Rights Group Name: RF-1<br>Comment:                                                                                                    |                |   |
| Rights Settings<br>Instrument Type: RF                                                                                                    | -              |   |
| Rights List         RF: Run RF Program         RF: Setting Instrument         RF: Setting Instrument         RF: Edit 3D Spectrum Parameters         RF: Edit 3D Spectrum Parameters         RF: Edit 3D Spectrum Parameters         RF: Edit 3D Spectrum Parameters         RF: Edit Motometric Parameters         RF: Edit Time Course Parameters         RF: Edit Neorotrile         RF: Run Register Device         RF: Run Correction Function Measurement Tool         RF: Run Correction Function Measurement Tool         RF: Run Register Device         RF: Run Register Device         RF: Run Register Device         RF: Run Register Device         RF: Run Register Device         RF: Parlom Recorrection (Spectrum Correction)         RF: Parlom Recorrection (Spectrum Correction)         RF: Parlom Operations         RF Data Manipulation: Perform Data Print         RF Data Manipulation: Perform Manipulate         RF Data Manipulation: Perform Peak Pick         RF Data Manipulation: Perform Peak Pick         RF Data Manipulation: Perform Peak Area | Add >>         |   |
|                                                                                                    | OK Cancel Help | > |

# ■RF/List of Rights

| Right Type                                  | Executable Function                                                                                           |  |  |
|---------------------------------------------|----------------------------------------------------------------------------------------------------|--|--|
| Run RF Program                              | The right to run all applications of LabSolutions RF.                                                         |  |  |
|                                             | The right to use [Configuration of Instrument] of the [Instrument] menu.                                      |  |  |
| Setting Instrument                          | Reference <u>"[Configure Instrument] window"</u>                                                              |  |  |
| Connect Instrument                          | The right to run instrument control. This right includes the execution of sample measurement.                 |  |  |
| Edit Spectrum Parameters                    | The right to edit measurement parameters in the Spectrum.                                                     |  |  |
| Edit 3D Spectrum Parameters                 | The right to edit measurement parameters in the 3D Spectrum.                                                  |  |  |
| Edit Quantitation Parameters                | The right to edit measurement parameters in the Quantitation.                                                 |  |  |
| Edit Photometric Parameters                 | The right to edit measurement parameters in the Photometric.                                                  |  |  |
| Edit Time Course Parameters                 | The right to edit measurement parameters in the Time Course.                                                  |  |  |
| Edit Report File                            | he right to edit and save report files.                                                                       |  |  |
|                                             | The right to use [User Settings] on the [Tools] menu.                                                         |  |  |
| Edit User Setting                           | Reference <u>"2.2.4 [Tools] Menu"</u>                                                                         |  |  |
| Run Register Device                         | The right to run the instrument registration tool.                                                            |  |  |
| Run Correction Function<br>Measurement Tool | The right to run the spectrum correction function measurement tool.                                           |  |  |
| Edit Tolerance (Validation Software)        | The right to edit the acceptance criteria of the performance validation software.                             |  |  |
| Perform Recorrection (Spectrum              | The right to use [Re-correction] on the [Tools] menu.                                                         |  |  |
| Correction)                                 | Reference <u>"2.2.4 [Tools] Menu"</u>                                                                         |  |  |
|                                             | The right to display the set wavelength and fluorescence intensity in real time within the instrument status. |  |  |
| Fluorescence Intensity Monitor              | <b>NOTE</b> While this right is OFF, the search function is unavailable.                                      |  |  |
| Stop Measurement                            | The right to interrupt measurement.                                                                           |  |  |

| Perform Operations                       | The right to perform all operations in "Data Processing" of the main toolbar.<br>If you enable "Manipulate", "Peak Pick", "Point Pick (including Batch Point Pick)", or<br>"Peak Area" individually, remove this right from "Selected Rights" and add desired<br>data manipulation rights. |
|------------------------------------------|----------------------------------------------------------------------------------------------------|
| Data Manipulation: Perform Data<br>Print | The right to print data.                                                                                                    |
| Data Manipulation: Perform<br>Manipulate | The right to calculate data.                                                                                                    |
| Data Manipulation: Perform Peak<br>Pick  | The right to perform peak detection.                                                                                                    |
| Data Manipulation: Perform Point<br>Pick | The right to perform point picking and batch point picking.                                                                                                    |
| Data Manipulation: Perform Peak<br>Area  | The right to calculate area.                                                                                                    |

#### **Rights Group List**

| Rights List                                | Test Manager(RF) | Operator(RF) |
|--------------------------------------------|------------------|--------------|
| Run RF Program                             | $\checkmark$     | $\checkmark$ |
| Setting Instrument                         |                  |              |
| Connect Instrument                         | $\checkmark$     | √            |
| Edit Spectrum Parameters                   | $\checkmark$     |              |
| Edit 3D Spectrum Parameters                | $\checkmark$     |              |
| Edit Quantitation Parameters               | $\checkmark$     |              |
| Edit Photometric Parameters                | $\checkmark$     |              |
| Edit Time Course Parameters                | $\checkmark$     |              |
| Edit Report File                           | $\checkmark$     |              |
| Edit User Setting                          | $\checkmark$     |              |
| Run Register Device                        |                  |              |
| Run Correction Function Measurement Tool   | $\checkmark$     | $\checkmark$ |
| Edit Tolerance (Validation Software)       | $\checkmark$     |              |
| Perform Recorrection (Spectrum Correction) | $\checkmark$     |              |
| Fluorescence Intensity Monitor             | $\checkmark$     | $\checkmark$ |
| Stop Measurement                           | $\checkmark$     | $\checkmark$ |
| Perform Operations                         | $\checkmark$     | $\checkmark$ |
| Data Manipulation: Perform Data Print      | $\checkmark$     | $\checkmark$ |
| Data Manipulation: Perform Manipulate      | $\checkmark$     | $\checkmark$ |
| Data Manipulation: Perform Peak Pick       | $\checkmark$     | $\checkmark$ |
| Data Manipulation: Perform Point Pick      | $\checkmark$     | $\checkmark$ |
| Data Manipulation: Perform Peak Area       | $\checkmark$     | $\checkmark$ |

# 14.6 Log Management

After the software is extended to LabSolutions DB/CS system, the system log of LabSolutions RF are managed by LabSolutions system and they can be viewed and printed using [Log Browser].

To display [Log Browser], double-click the iso (Log Browser) in the [Administration Tools] sub-window in the [LabSolutions Main] window.

**NOTE** To view and print the previous system logs in the LabSolutions DB/CS system, use [Log Browser].

For details of data management and functions of [Log Browser] in LabSolutions, refer to LabSolutions Help.

| Filtering Condition Start | ×    | Stop        | Log Type: Application                      | Target: DE              | •                       |
|---------------------------|------|-------------|--------------------------------------------|-------------------------|-------------------------|
|                           | — IF | Туре        | Message                                    | Sub Message             | Date & Time             |
| Clear                     |      | Information | Open Application                           |                         | 7/9/2015 9-40-45 PM(-0  |
| Project Name:             | _    | File Opera  | The file has been registered.              | 1-4-2/Sample_RF_EN/RF-0 | 7/9/2015 9:39:50 PM(-0. |
|                           | -    | Information | Demo-001_CorrectionData.pdf Printed a P    |                         | 7/9/2015 9:39:50 PM(-0. |
| Instrument Name:          | _    | Audit Trail | The content of the change was recorded.    | 1-4-1/Sample_RF_EN/RF-0 | 7/9/2015 9:34:04 PM(-0. |
|                           | -    | File Opera  | The file has been registered.              | 1-4-1/Sample_RF_EN/RF-0 | 7/9/2015 9:31:49 PM(-0. |
| PC Name:                  | _ 11 | Information | Demo-001_CorrectionData.pdf Printed a P    |                         | 7/9/2015 9:31:49 PM(-0. |
|                           | -    | Information | Data acquisition started                   |                         | 7/9/2015 9:31:39 PM(-0. |
| User Name:                | _    | Information | Connection - Passed                        |                         | 7/9/2015 9:30:45 PM(-0. |
|                           | -    | Information | Sipper - Used                              |                         | 7/9/2015 9:30:45 PM(-0. |
| Application Name:         |      | Information | Cooling Unit - Not used                    |                         | 7/9/2015 9:30:45 PM(-0. |
|                           | -    | Information | Integrating Sphere - Not Used              |                         | 7/9/2015 9:30:45 PM(-0. |
| Event Type:               |      | Information | Mercury Lamp - Total Lighting Time: 23[ho  |                         | 7/9/2015 9:30:45 PM(-0. |
|                           | -    | Information | Mercury Lamp - mounted                     |                         | 7/9/2015 9:30:45 PM(-0. |
| Message:                  |      | Information | Flash Lamp - unmounted                     |                         | 7/9/2015 9:30:45 PM(-0. |
|                           | -    | Information | Arc Lamp - Total Lighting Time: 535[hours] |                         | 7/9/2015 9:30:45 PM(-0. |
| Sub Message:              |      | Information | Arc Lamp - mounted                         |                         | 7/9/2015 9:30:45 PM(-0. |
|                           | •    | Information | Instrument Function Acquisition - Passed   |                         | 7/9/2015 9:30:45 PM(-0. |
| Securitized Period        |      | Information | Digital Signal Processing - Not supported  |                         | 7/9/2015 9:30:45 PM(-0. |
| opecified Period          |      | Information | Total Judgment - OK                        |                         | 7/9/2015 9:30:44 PM(-0. |
|                           |      | Information | Emission Side Grating Motor Check - OK     |                         | 7/9/2015 9:30:44 PM(-0. |
|                           |      |             | m                                          |                         |                         |
|                           |      | Print       | Save An                                    |                         |                         |

# 14.7 Instrument Administration

To set the instrument name that used to be set on the Register Device, use [Instrument Administration] on LabSolutions DB/CS system.

To open the [Instrument Administration] sub-window, double-click the [Administration Tools] sub-window in the [LabSolutions Main] window.

Reference For details of instrument administration, refer to "Help" of LabSolutions. For the procedures to register (add) an instrument, refer to "3.1.1 Registration of Instruments" in the LabSolutions DB/CS Installation & Maintenance Guide [RF Volume].

# 14.8 Data Processing Settings

In the [Data Processing Settings] sub-window, set the format to display data in [Data Information View] on [Data Manager] and rounding.

To display the [Data Processing Settings] sub-window, double-click the [System Settings] in the [Administration Tools] sub-window in the [LabSolutions Main] window and then click the [Data Proc. Settings...]. If you select [RF] for [Instrument Type], the sub-window for configuring settings for data of RF instrument is displayed.

For details of data processing settings, refer to "Help" of LabSolutions.

|             | Value             | Display Type | Decimal Digits | Significant Digits | Rounding    |  |
|-------------|-------------------|--------------|----------------|--------------------|-------------|--|
| Quant       | itation:Conc      | Default      | 5              | 7                  | Half Adjust |  |
| Quantitat   | tion:Wgt.Factor   | Default      | 5              | 7                  | Half Adjust |  |
| Quantita    | ation:Intensity   | Default      | 3              | 7                  | Half Adjust |  |
| Quanti      | tation:Result     | Default      | 5              | 7                  | Half Adjust |  |
| Quanti      | tation:Factor     | Default      | 5              | 7                  | Half Adjust |  |
| Photom      | etric:Intensity   | Default      | 3              | 7                  | Half Adjust |  |
| Photon      | netric:Result     | Default      | 5              | 7                  | Half Adjust |  |
| Photon      | netric:Factor     | Default      | 5              | 7                  | Half Adjust |  |
| Spectru     | m:Wavelength      | Default      | 1              | 7                  | Half Adjust |  |
| Spectr      | um:Intensity      | Default      | 1              | 7                  | Half Adjust |  |
| Spectrum P  | eak Area:Divisor  | Default      | 1              | 7                  | Half Adjust |  |
| Spectrum I  | Peak Area:Value   | Default      | 1              | 7                  | Half Adjust |  |
| Spectrum F  | Peak Area:Result  | Default      | 1              | 7                  | Half Adjust |  |
| Time (      | Course:Time       | Default      | 1              | 7                  | Half Adjust |  |
| Time Co     | ourse:Intensity   | Default      | 3              | 7                  | Half Adjust |  |
| Time Course | Peak Area:Divisor | Default      | 3              | 7                  | Half Adjust |  |
| Time Course | e Peak Area:Value | Default      | 3              | 7                  | Half Adjust |  |

Data setting window (for the system)

To configure settings specific to a project, select [Project Settings...] - [Data Proc Settings...] in the project editing window to display the setting window. Then untick "Synchronize with the data processing settings of a system" and change the settings.

| splay Format                  |              |                |                    |             |    |
|-------------------------------|--------------|----------------|--------------------|-------------|----|
| Value                         | Display Type | Decimal Digits | Significant Digits | Rounding    | Т  |
| Quantitation:Conc             | Default      | 5              | 7                  | Half Adjust | 1  |
| Quantitation:Wgt.Factor       | Default      | 5              | 7                  | Half Adjust | -1 |
| Quantitation:Intensity        | Default      | 3              | 7                  | Half Adjust | -1 |
| Quantitation:Result           | Default      | 5              | 7                  | Half Adjust |    |
| Quantitation:Factor           | Default      | 5              | 7                  | Half Adjust | -1 |
| Photometric:Intensity         | Default      | 3              | 7                  | Half Adjust | -1 |
| Photometric:Result            | Default      | 5              | 7                  | Half Adjust | -1 |
| Photometric:Factor            | Default      | 5              | 7                  | Half Adjust | -1 |
| Spectrum:Wavelength           | Default      | 1              | 7                  | Half Adjust | -1 |
| Spectrum:Intensity            | Default      | 1              | 7                  | Half Adjust | -1 |
| Spectrum Peak Area:Divisor    | Default      | 1              | 7                  | Half Adjust | -1 |
| Spectrum Peak Area:Value      | Default      | 1              | 7                  | Half Adjust | -1 |
| Spectrum Peak Area:Result     | Default      | 1              | 7                  | Half Adjust | -1 |
| Time Course:Time              | Default      | 1              | 7                  | Half Adjust | -1 |
| Time Course:Intensity         | Default      | 3              | 7                  | Half Adjust | -1 |
| Time Course Peak Area:Divisor | Default      | 3              | 7                  | Half Adjust | -1 |
| Time Course Peak Area:Value   | Default      | 3              | 7                  | Half Adjust |    |
|                               |              | -              | -                  |             |    |

Data setting window (for the project)

# 14.9 Other

- 14.9.1 Audit Trail Log
- 14.9.2 Measurement Parameter Reader
- 14.9.3 Sample File
- 14.9.4 Report File

# 14.9.1 Audit Trail Log

### Recording a Reason for Changes in the Data History

If [Input reason when saving file] of the instrument policy is enabled (checked), inputting the reason for changes is required when saving the edited data.

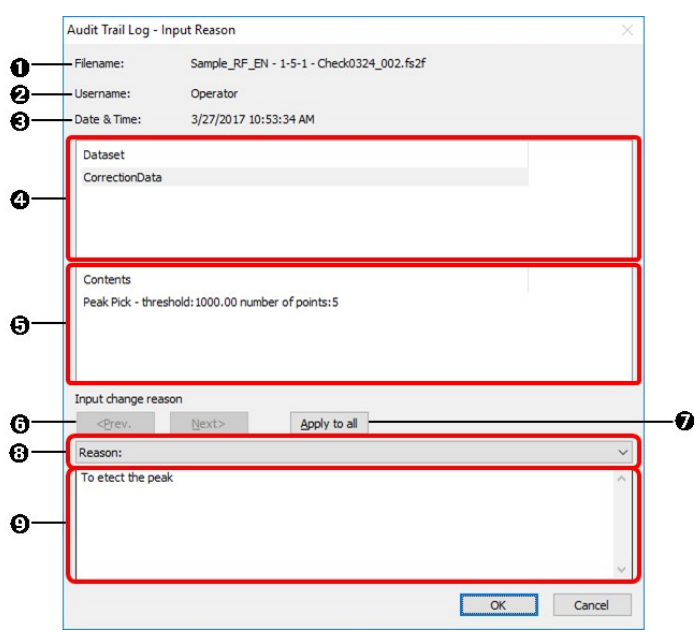

Audit Trail Log - A window to input the reason

| No. | Item                          | Description                                                                                                    |  |  |  |
|-----|-------------------------------|----------------------------------------------------------------------------------------------------|--|--|--|
| 0   | Filename                      | The name of the spectrum file to be saved is displayed.                                                                                                    |  |  |  |
| 0   | Username                      | The name of the user who has logged in is displayed.                                                                                                    |  |  |  |
| 0   | Date & Time                   | The date and time of saving are displayed.                                                                                                    |  |  |  |
| Ø   | Dataset Name                  | The name of the changed data set is displayed.<br>If more than one data set was changed, other data sets can be viewed by clicking<br>[ <prev.] [next="" and="">] in <b>6</b>.</prev.]>                                                                                                    |  |  |  |
| 6   | Contents                      | Changes made between the last saving and the current saving operation are displayed.                                                                                                    |  |  |  |
| 6   | [ <prev.] [next="">]</prev.]> | Enabled if more than one data set was changed.<br>Click them to switch to a desired data set to input a reason for change.                                                                                                    |  |  |  |
| 0   | [Apply to all]                | Click to apply the input reason to changes of all other data sets as well.                                                                                                    |  |  |  |
| 8   | Selection (dropdown) list     | This item is displayed only when "Select a reason for the audit trail from the selection items" is selected in the [Instrument] Tab of [Security Policy Settings]. The reasons, which have been already registered in "Selection Administration", are listed as the selection items. Select the appropriate reason from them. |  |  |  |
|     |                               | For details of "Selection Administration", refer to LabSolutions Help.                                                                                                    |  |  |  |
|     |                               | Input reasons, etc. for the above changes. When (3) is not displayed, the window cannot be closed if this part is left blank.                                                                                                    |  |  |  |
| 0   | Input change reason           | <b>NOTE</b> When the selection list is enable, select the appropriate reason from the list and then input the additional reasons.                                                                                                    |  |  |  |
| 1   |                               |                                                                                                    |  |  |  |

The input reasons for changes are recorded in the data history within the data files.

#### [Example of spectrum]

Measure a sample (automatically saved after completion of measurement).

|                                           | Description                                                                  | Date/Time                     | User     |
|-------------------------------------------|------------------------------------------------------------------------------|-------------------------------|----------|
| Created new<br>- Check0324                | v data set: Sample_RF_EN - 1-<br>4_002.fs2f.                                 | 5-1 03/27/2017<br>10:40:43 AM | Operator |
| Spectrum Co<br>creation dat<br>12/25/2014 | orrection - No integrating spher<br>e of correction function:<br>11:15:39 AM | e, 03/27/2017<br>10:40:43 AM  | Operator |

Overwrite the file after executing peak detection.

|                                          | Desc                      | ription                      | Date/Time                 | User     |
|------------------------------------------|---------------------------|------------------------------|---------------------------|----------|
| Created nev<br>- Check0324               | v data set<br>4_002.fs2   | : Sample_RF_EN - 1-5-1<br>f. | 03/27/2017<br>10:40:43 AM | Operator |
| Spectrum C<br>creation dat<br>12/25/2014 | orrection -<br>e of corre | 03/27/2017<br>10:40:43 AM    | Operator                  |          |
| Peak Pick - t<br>points:5                | threshold:                | 1000.00 number of            | 03/27/2017<br>10:45:36 AM | Operator |

Select the appropriate reason from the selection list. When adding the reasons, input them directly to the space, and then click [OK].

**NOTE** The list is displayed only when "Select a reason for the audit trail from the selection items" is selected in the [Instrument] Tab of [Security Policy Settings].

| Audit Trail Log - I | nput Reason        |                               |    | >      |
|---------------------|--------------------|-------------------------------|----|--------|
| Filename:           | Sample_RF_I        | EN - 1-5-1 - Check0324_002.fs | 2f |        |
| Username:           | Operator           |                               |    |        |
| Date & Time:        | 3/27/2017 1        | D:53:34 AM                    |    |        |
| Dataset             |                    |                               |    |        |
| CorrectionData      |                    |                               |    |        |
|                     |                    |                               |    |        |
| Contanta            |                    |                               |    |        |
| Peak Pick - three   | shold: 1000.00 nur | mber of points:5              |    |        |
|                     |                    | 66                            |    |        |
|                     |                    |                               |    |        |
| Input change rear   | son                |                               |    |        |
| < <u>Prev.</u>      | Next>              | Apply to all                  |    |        |
| Reason:             |                    |                               |    | ~      |
| To etect the pea    | k                  |                               |    | ^      |
|                     |                    |                               |    |        |
|                     |                    |                               |    |        |
|                     |                    |                               |    | ~      |
|                     |                    |                               | OK | Cancel |
|                     |                    |                               |    |        |

| Parameter                                | History                                 | Summary                   |                           |          |
|------------------------------------------|-----------------------------------------|---------------------------|---------------------------|----------|
|                                          | Desc                                    | ription                   | Date/Time                 | User     |
| Created nev<br>- Check0324               | v data set<br>4_002.fs2                 | 03/27/2017<br>10:40:43 AM | Operator                  |          |
| Spectrum C<br>creation dat<br>12/25/2014 | orrection -<br>e of corre<br>11:15:39 / | 03/27/2017<br>10:40:43 AM | Operator                  |          |
| Peak Pick - 1                            | hreshold:                               | 03/27/2017<br>10:45:26 AM | Operator                  |          |
| Reason for peak                          | Change -                                | Reason:To etect the       | 03/27/2017<br>10:55:06 AM | Operator |

#### Recording a Reason for Change in the Change History of Measurement Parameters

If [Input reason when saving file] of the instrument policy is enabled (checked), inputting the reason for changes is required when saving the parameters.

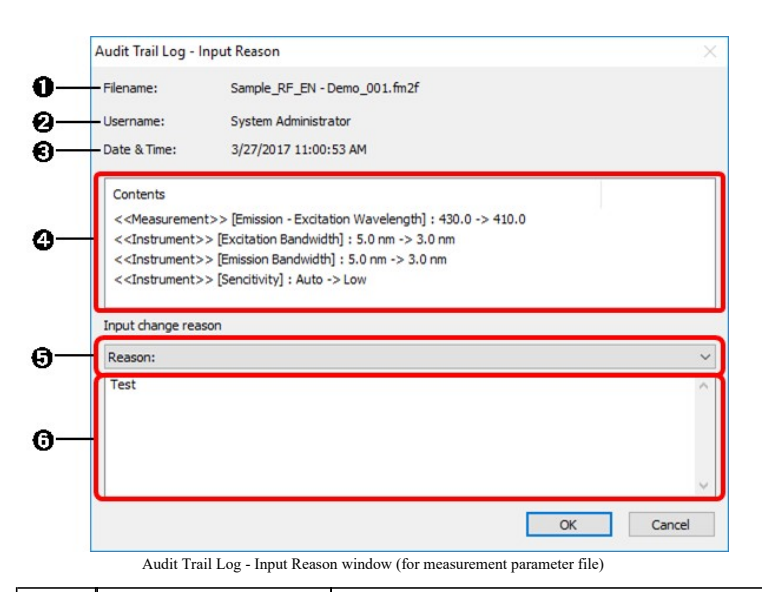

| No. | Item                      | Description                                                                                                    |  |  |  |
|-----|---------------------------|----------------------------------------------------------------------------------------------------|--|--|--|
| 0   | Filename                  | The name of the spectrum file to be saved is displayed.                                                                                                    |  |  |  |
| 0   | Username                  | The name of the user who has logged in is displayed.                                                                                                    |  |  |  |
| 6   | Date & Time               | The date and time of saving are displayed.                                                                                                    |  |  |  |
| Ø   | Contents                  | Changes made between the last saving and the current saving operation are displayed.                                                                                                    |  |  |  |
| 6   | Selection (dropdown) list | This item is displayed only when "Select a reason for the audit trail from the selection items" is selected in the [Instrument] Tab of [Security Policy Settings].<br>The reasons, which have been already registered in "Selection Administration", are listed as the selection items. Select the appropriate reason from them. |  |  |  |
| 6   | Input change reason       | Input reasons, etc. for the above changes. When <b>G</b> is not displayed, the window cannot be closed if this part is left blank. <b>Vertice</b> When the selection list is enable, select the appropriate reason from the list and then input the additional reasons.                                                          |  |  |  |

## Reviewing the Audit Trail in the Log Browser

If [Output audit trail to application log] of the instrument policy is checked, the changes and reasons can also be viewed in the [Log Browser].

Double-click a row of the audit trail log in the log browser.

|   | Stop        | Log Type: Application                   | ▼ Targ               | et: DB              |
|---|-------------|-----------------------------------------|----------------------|---------------------|
| Γ | Туре        | Message                                 | Sub Message          | Date & Time         |
|   | File Opera  | The file has been registered.           | 1-4-2/Sample_RF_EN/R | 7/9/2015 9:39:50 Pt |
|   | Information | Domo 001_ConsistionData.pdf Printed     |                      | 7/0/2015 0.20.50 Pt |
| Þ | Audit Trail | The content of the change was recorded. | 1-4-1/Sample_RF_EN/R | 7/9/2015 9:34:04 PM |
|   | File Opera  | The file has been registered.           | 1-4-1/Sample_RF_EN/R | 7/9/2015 9:31:49 Pt |
|   | Information | Demo-001_CorrectionData.pdf Printed     |                      | 7/9/2015 9:31:49 Pt |

The audit trail log window is displayed.

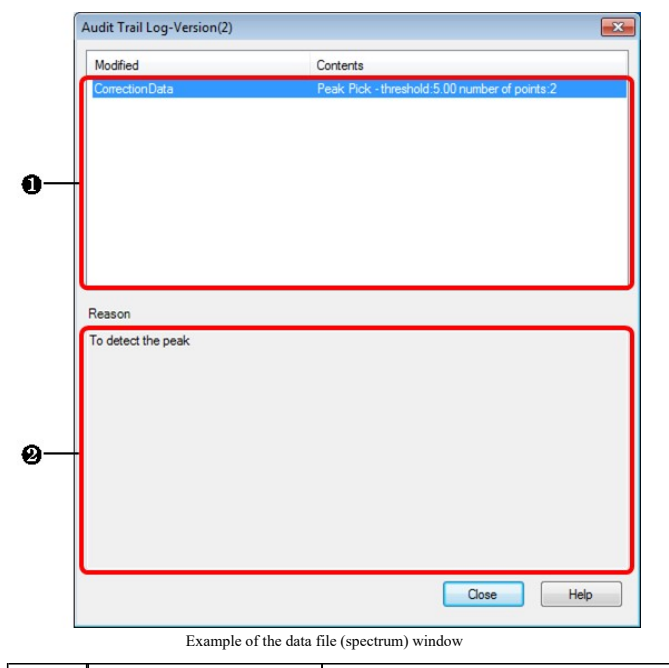

| No.                    | Item   | Description                                                                                                    |
|------------------------|--------|----------------------------------------------------------------------------------------------------|
| Modified Contents List |        | "Contents" of "Modified" matters are displayed.<br>If several data sets have been changed for a single file, the reasons for changes are<br>input for every data set. Click (highlight) a row in the list to display the reason for the<br>changes of the data set displayed in the [Modified] field in the [Reason] field. |
| 0                      | Reason | The reason for changes input before saving is displayed.                                                                                                    |

# 14.9.2 Measurement Parameter Reader

Use this function to view the details and history of measurement parameters in Data Manager.

In Data Manager, select "Method" as the type of files.

|                                                   | Type of files | Method 🔹 |
|---------------------------------------------------|---------------|----------|
| Filtering Condition: by Settings on Filtering-Tab | 🔿 Batch       | Data     |

Select a desired measurement parameter line, right-click and select "Open with Related Application" from the menu.

| 5     | DataManager (System Administrator)      |     |             |                       |                     |                |          |
|-------|-----------------------------------------|-----|-------------|-----------------------|---------------------|----------------|----------|
| File  | Edit View Process Tools Window H        | elp |             |                       |                     |                |          |
|       | 📮 🖶 🖳 🚯 🥔 🛍 🐔 🗙 🗣                       | }   |             | R 2 🗹 🖾 🤅             |                     |                | Ту       |
| S     | Select Project Current Project: ERESPrj |     |             |                       |                     |                |          |
| [     | Start                                   | ×   | Filtering ( | Condition: by Setting | is on Filtering-Tab | Show Resul     | t File 🔘 |
| ering |                                         |     |             | Method File N         | Date Register       | Registered by  | Creat    |
| Ξ     | Load Save Lied                          | -   |             | Demo_1.fm2f           | Open with Relat     | ed Application |          |
|       | Max. # to List:                         |     |             |                       | Copy                |                |          |
|       | 100 👻                                   |     |             |                       | Move                |                |          |
|       | File Name:                              |     |             |                       | Delete              |                |          |
|       | Created by                              |     |             |                       | Copy to Clipboa     | rd             |          |
|       | System Administrator -                  | -   |             |                       | Copy with Colu      | mn Header      |          |

Measurement Parameter Reader starts up and displays the details of the measurement parameter.

| Parameter History                                                  | Measurement Parameter Reader RF - Sample                                                                                  | e_RF_EN - Demo_001.fm2f                  |
|--------------------------------------------------------------------|----------------------------------------------------------------------------------------------------|------------------------------------------|
| [Measurement]                                                      | Parameter History                                                                                                    |                                          |
| EX Wavelength: 350.0 nm                                            | Version Date & Time                                                                                                    | User Name                                |
| EM Wavelength End: 450.<br>Data Interval:0.2 nm<br>Scan Speed: 200 | 1 10/15/2016 3:04:45 PM                                                                                                   | System Administrator                     |
| [Aut Print]<br>Auto Print:No<br>Report File:                       |                                                                                                    |                                          |
| [Instrument]<br>EX Bandwidth: 3.0 nm                               | Modified                                                                                                    | Contents                                 |
| M Bandwidth: 3.0 nm                                                | < <measurment parameters="">&gt; [Measuremen</measurment>                                                                 | 600 -> 200                               |
| [Attachment]                                                       | < <measurment parameters="">&gt; [Instrument<br/>&lt;<measurment parameters="">&gt; [Instrument</measurment></measurment> | . 5.0 nm -> 3.0 nm<br>. 5.0 nm -> 3.0 nm |
|                                                                    |                                                                                                    |                                          |
|                                                                    | Reasons for the change                                                                                                    |                                          |
|                                                                    | Check                                                                                                    |                                          |
|                                                                    |                                                                                                    |                                          |
| ٩                                                                  |                                                                                                    |                                          |
| <<br>Print_                                                        |                                                                                                    |                                          |

| No. | Item            | Description                                                                 |  |
|-----|-----------------|-----------------------------------------------------------------------------|--|
| •   | [Parameter] tab | The setting details of the measurement parameter are displayed.             |  |
| U   | [History] tab   | The change history of the measurement parameter is displayed.               |  |
| 0   | [Print]         | Prints the setting details and change history of the measurement parameter. |  |

## 14.9.3 Sample File

In LabSolutions DB/CS system, when using the sample file (data file) for LabSolutions RF, a project with a sample file pre-registered needs to be created.

Reference For instructions on creating a project with a sample file registered, refer to "LabSolutions DB/CS Installation & Maintenance Guide [RF Volume]".

# 14.9.4 Report File

A report file used for Quick Print is automatically registered when a project is created. The report file registered this time is pre-defined but can be edited with LabSolutions RF. For the Quick Print function, refer to "10.1 Quick Print" of the LabSolutions RF Instruction Manual [Basic Operation Edition].

To use a report file created in a different project, use the copy function from the Data Manager.

For details on the Data Manager, refer to the LabSolutions Help.

Report file for Quick Print - default setting

| Application  | View Area Printable<br>Using Quick Print | Report Filename                   |
|--------------|------------------------------------------|-----------------------------------|
| Spectrum     | Active graph                             | SpectrumActiveV.frpt              |
|              | Overlay graph                            | SpectrumOverlayH.frpt             |
|              | Measurement parameters                   | SpectrumParameters.frpt           |
|              | Data Print table                         | SpectrumDataPrint.frpt            |
|              | Peak Pick table                          | SpectrumPeakPick.frpt             |
|              | Point Pick table                         | SpectrumPointPick.frpt            |
|              | Batch Point Pick table                   | SpectrumBatchPointPick.frpt       |
|              | Peak Area table                          | SpectrumPeakArea.frpt             |
|              | Active graph (Contour Plot)              | Spectrum3DActiveContour.frpt      |
|              | Active graph (3D Spectrum Graph)         | Spectrum3DActiveShift2D.frpt      |
|              | Measurement parameters                   | Spectrum3DParameters.frpt         |
|              | Tiles 1×2                                | Spectrum3DTile1x2.frpt            |
| 3D Spectrum  | Tiles 2×1                                | Spectrum3DTile2x1.frpt            |
|              | Tiles 2×2                                | Spectrum3DTile2x2.frpt            |
|              | Tiles 2×3                                | Spectrum3DTile2x3.frpt            |
|              | Tiles 3×2                                | Spectrum3DTile3x2.frpt            |
|              | Standard table                           | QuantitationStandardTable.frpt    |
| Quantitation | Sample table                             | QuantitationSampleTable.frpt      |
|              | Measurement parameters                   | QuantitationParameters.frpt       |
|              | Calibration curve                        | QuantitationCalibrationCurve.frpt |
|              | Sample graph                             | QuantitationSampleGraph.frpt      |
|              | Measurement parameters                   | PhotometricParameters.frpt        |
| Photometric  | Sample table                             | PhotometricSampleTable.frpt       |
|              | Sample graph                             | PhotometricSampleGraph.frpt       |
|              | Active graph                             | TimeCourseActiveV.frpt            |
|              | Overlay graph                            | TimeCourseOverlayH.frpt           |
|              | Measurement parameters                   | TimeCourseParameters.frpt         |
|              | Data Print table                         | TimeCourseDataPrint.frpt          |
|              | Peak Pick table                          | TimeCoursePeakPick.frpt           |
| Time course  | Point Pick table                         | TimeCoursePointPick.frpt          |
|              | Batch Point Pick table                   | TimeCourseBatchPointPick.frpt     |
|              | Peak Area table                          | TimeCoursePeakArea.frpt           |
|              | Main Table                               | TimeCourseMainH.frpt              |
|              | Intensity Difference table               | TimeCourseDifference.frpt         |
|              | Event table                              | TimeCourseEvent.frp               |

Report file for Data Acquisition Result reports(PDF Output) - default setting

| Application | Target File | Report Filename |
|-------------|-------------|-----------------|
|             |             |                 |

| Spectrum     | Spectrum File          | PDFSpectrum.frpt         |
|--------------|------------------------|--------------------------|
| 3D Spectrum  | 3D Spectrum File       | PDFSpectrum3D.frpt       |
| Quantitation | Quantitation File      | PDFQuantitation.frpt     |
|              | Calibration Curve File | PDFCalibrationCurve.frpt |
| Photometric  | Photometric File       | PDFPhotometric.frpt      |
| Time course  | Time course File       | PDFTimeCourse.frpt       |